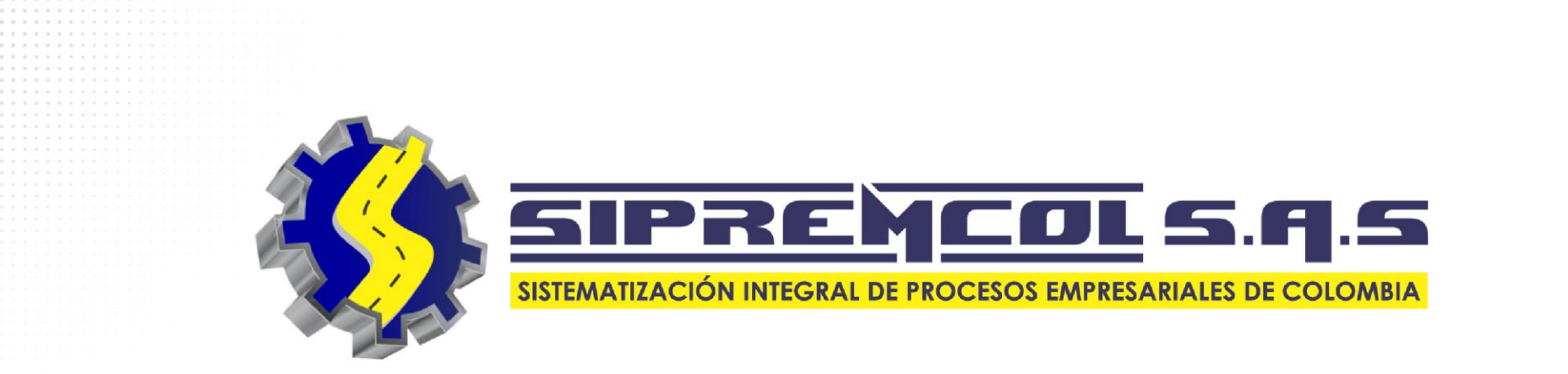

# **MANUAL CENTRO TÉCNICO**

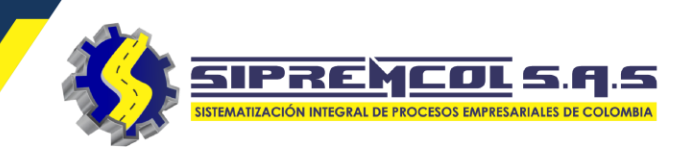

Se ingresa a la pagina web <u>https://sipremsol.co/</u>.

Se recomienda usar el navegador Google Chrome.

| 6 Login - SipremSOL × +                                                                                                    | - D                         |
|----------------------------------------------------------------------------------------------------|-----------------------------|
| $\leftarrow \rightarrow C$ (a https://sipremsol.co                                                                                                    | 🖈 📭 🗌                       |
| 🛄 Aplicaciones 🌀 Google 👩 Login - Siprem ERP 📎 🕥 Roundcube Webma 📴 Correo: Soporte Sip                                                                                                    |                             |
| SIPREN                                                                                                    | Iniciar Sesion              |
| and Sources Overview                                                                                                    | Ingrese sus datos de acceso |
| Construction     Construction     C | Usuario                     |
| sitors Overview                                                                                                    | Contraseña                  |
| Vietans<br>2,958                                                                                                    | Codigo Empresa              |
|                                                                                                    | LOGIN                       |
|                                                                                                    | Acerca de <b>Siprem</b>     |

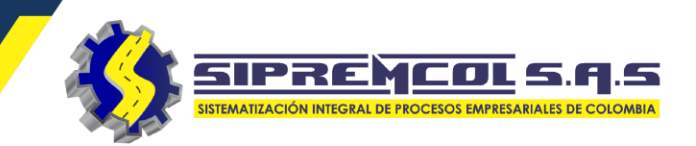

 ✓ Se ingresa con el usuario asignado por el área encargada.

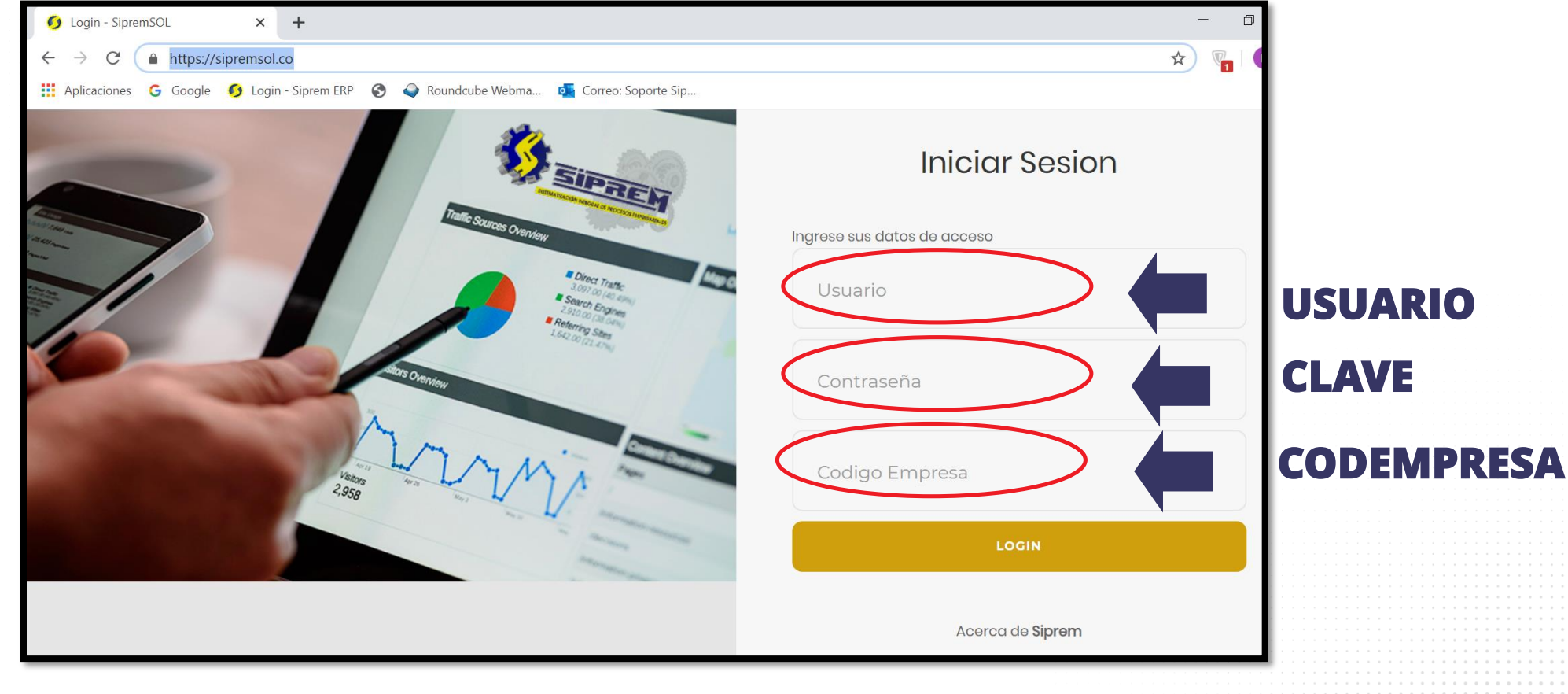

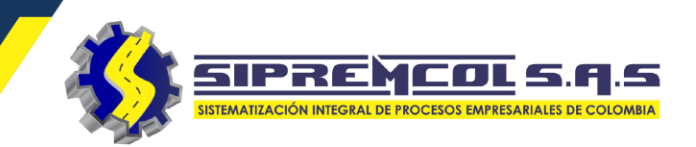

✓ Vista de Inicio a la herramienta SIPREM SOL.

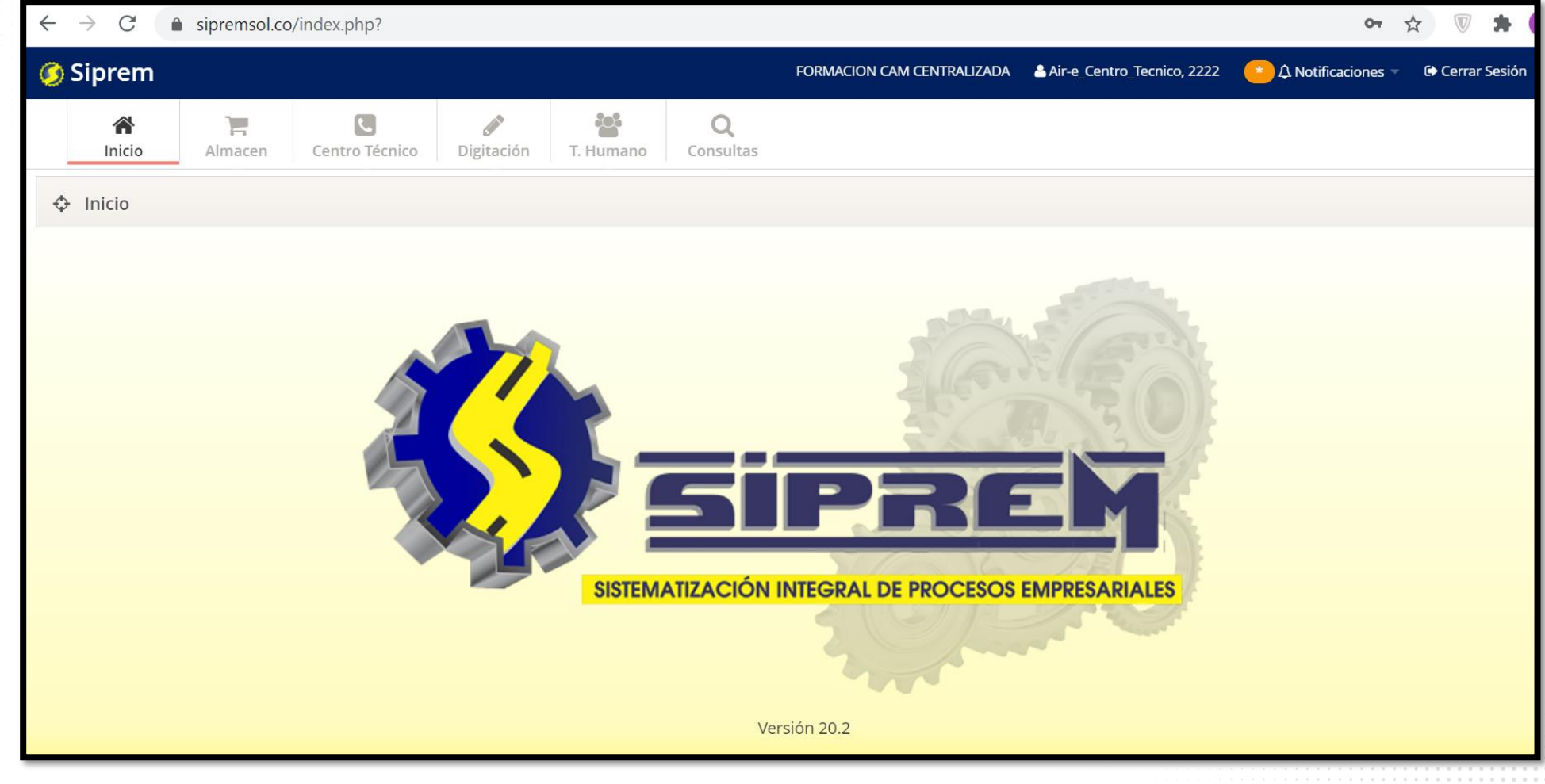

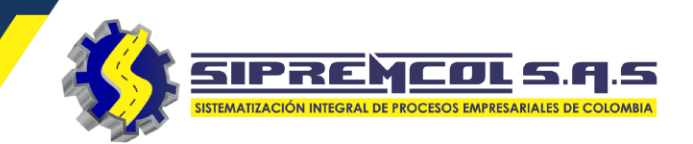

 ✓ Seleccionamos el menú de Centro Técnico.

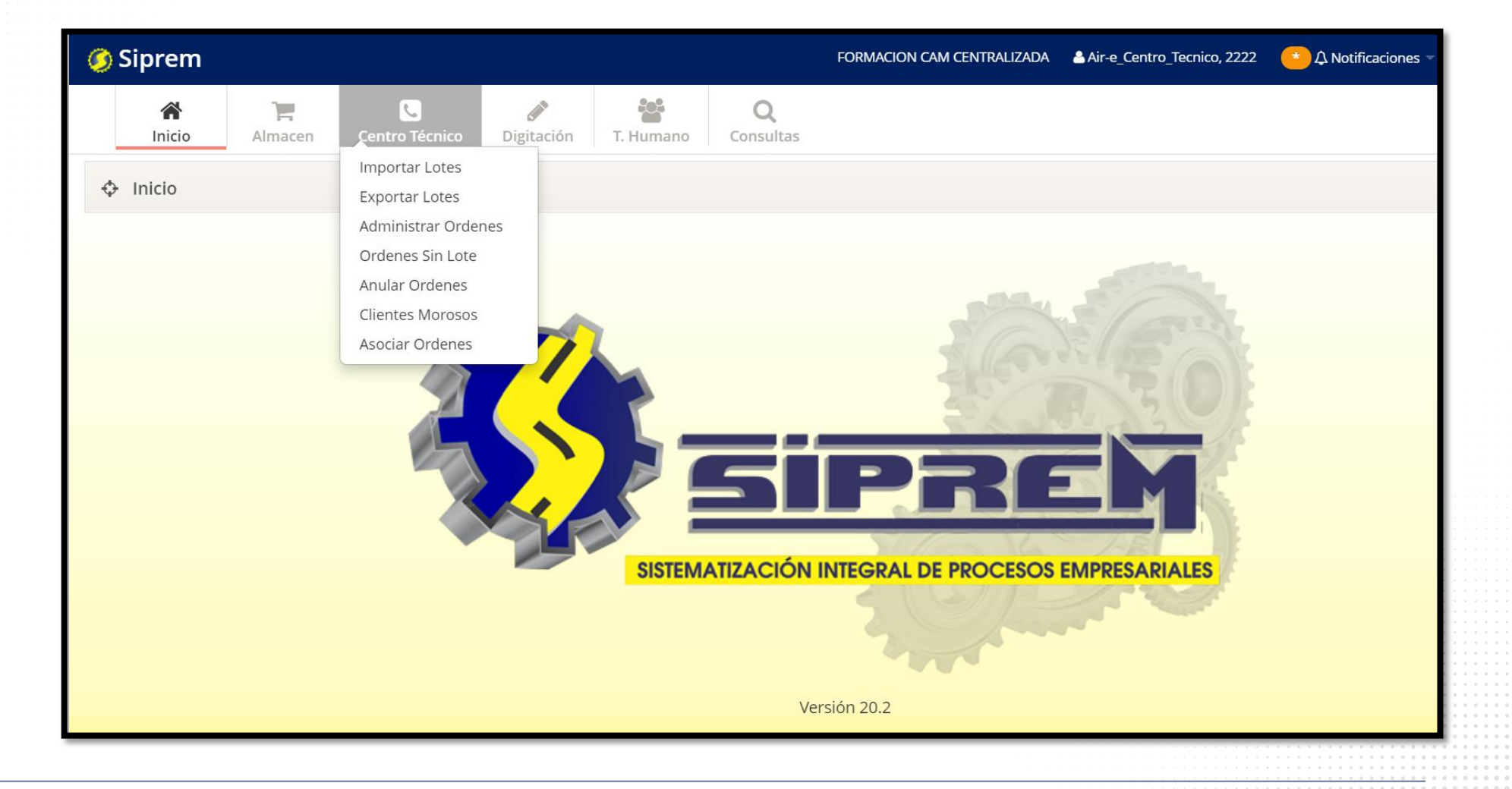

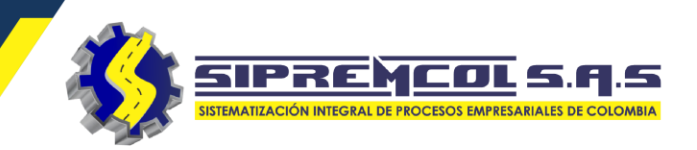

 Importar lotes: En este campo importamos los genérate que genera la base de datos OPEN SGC.

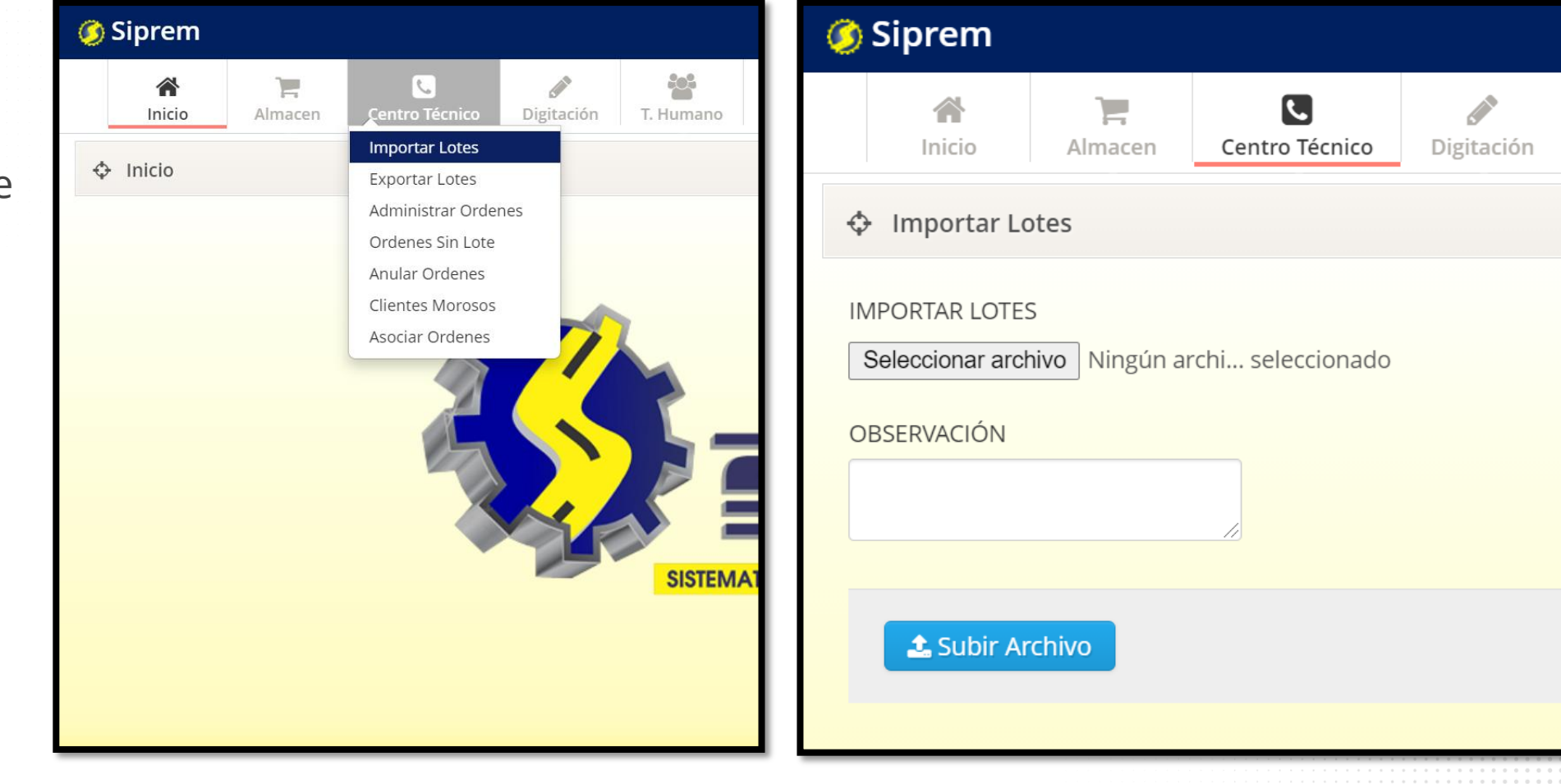

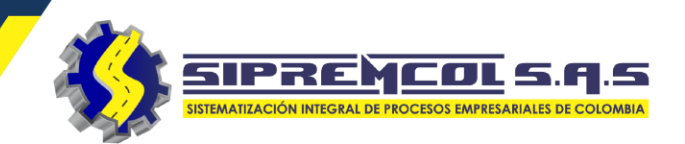

- Importar lotes extraídos en open (Genérate).
- ✓ Se selecciona el archivo
   GENERATE que se desea importar.

| ٩  | Siprem             |                |                   |                   |           |                       |
|----|--------------------|----------------|-------------------|-------------------|-----------|-----------------------|
|    | <b>M</b><br>Inicio | <b>Almacen</b> | Centro Técnico    | <b>Digitación</b> | T. Humano | <b>Q</b><br>Consultas |
| ¢  | Importar Lo        | otes           |                   |                   |           |                       |
| IN | IPORTAR LOTE       | S              |                   |                   |           |                       |
|    | Seleccionar arcl   | hivo Ningún a  | rchi seleccionado |                   |           |                       |
|    | BSERVACION         |                |                   |                   |           |                       |
|    |                    |                |                   |                   |           |                       |
|    | 🌲 Subir Ar         | rchivo         |                   |                   |           |                       |
|    |                    |                |                   |                   |           |                       |

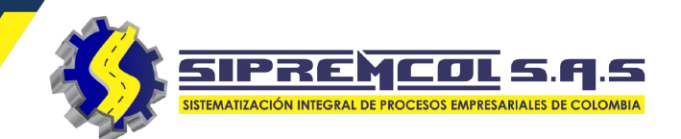

 ✓ Subimos el archivo exportado de **Open SGC.**

| 🌀 Siprem           |                    |                     |                                                          |                        |                       |                    |
|--------------------|--------------------|---------------------|----------------------------------------------------------|------------------------|-----------------------|--------------------|
| <b>M</b><br>Inicio | Almacen            | C<br>Centro Técnico | Digitación                                               | T. Humano              | <b>Q</b><br>Consultas |                    |
| Importar Lo        | otes               |                     |                                                          |                        |                       |                    |
| IMPORTAR LOTE:     | S<br>hivo Dingún a | rchi seleccio       | origen = market → prg                                    | ▶ pc ▶ generated ▶     | • 4 Buscar generated  |                    |
| OBSERVACIÓN        |                    |                     | Favoritos<br>Descargas<br>Escritorio<br>Sitios recientes |                        | Nombre                | 8== Fech:<br>30/10 |
|                    |                    |                     | Bibliotecas<br>Documentos<br>GENERATE                    | Fecha de modifica 30/1 | 0/2017 03:55 PM       |                    |
| 🌲 Subir Ar         | rchivo             |                     | PowerArchiver ZIP Fil                                    | e Tamaño: 25,3         | KB                    |                    |

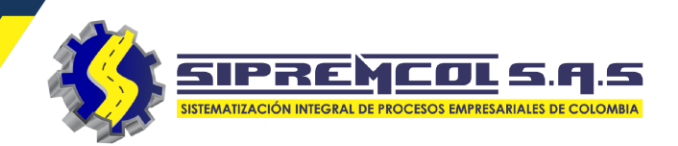

- ✓ Le damos nombre al lote que vamos a importar.
- ✓ Le damos clic al botón OK de la nueva pestaña abierta.
- ✓ En este campo de observación se le da el nombre del lote x
   Ejemplo:
   ALEX\_SCR\_051117
- ✓ Le damos clic en subir archivo.

| 🥖 Siprem           |                     |                   |                 |                    |                       |    |
|--------------------|---------------------|-------------------|-----------------|--------------------|-----------------------|----|
| <b>A</b><br>Inicio | <b>)</b><br>Almacen | Centro Técnico    | Digitación      | T. Humano          | <b>Q</b><br>Consultas | ]  |
| 💠 Importar L       | otes                |                   |                 |                    |                       |    |
| IMPORTAR LOTE      | S<br>hivo Ningún ar | rchi seleccionado |                 |                    |                       |    |
| OBSERVACIÓN        |                     |                   | El lote ha sido | importado correcta | amente                |    |
|                    |                     | /i                |                 |                    |                       | ОК |
| Subir A            | rchivo              |                   |                 |                    |                       |    |
|                    |                     |                   |                 |                    |                       |    |

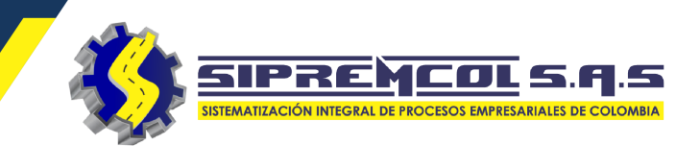

 Administrar ordenes:
 En este campo se puede visualizar todas las ordenes las cuales fueron importadas a Siprem desde los archivos GENERATE

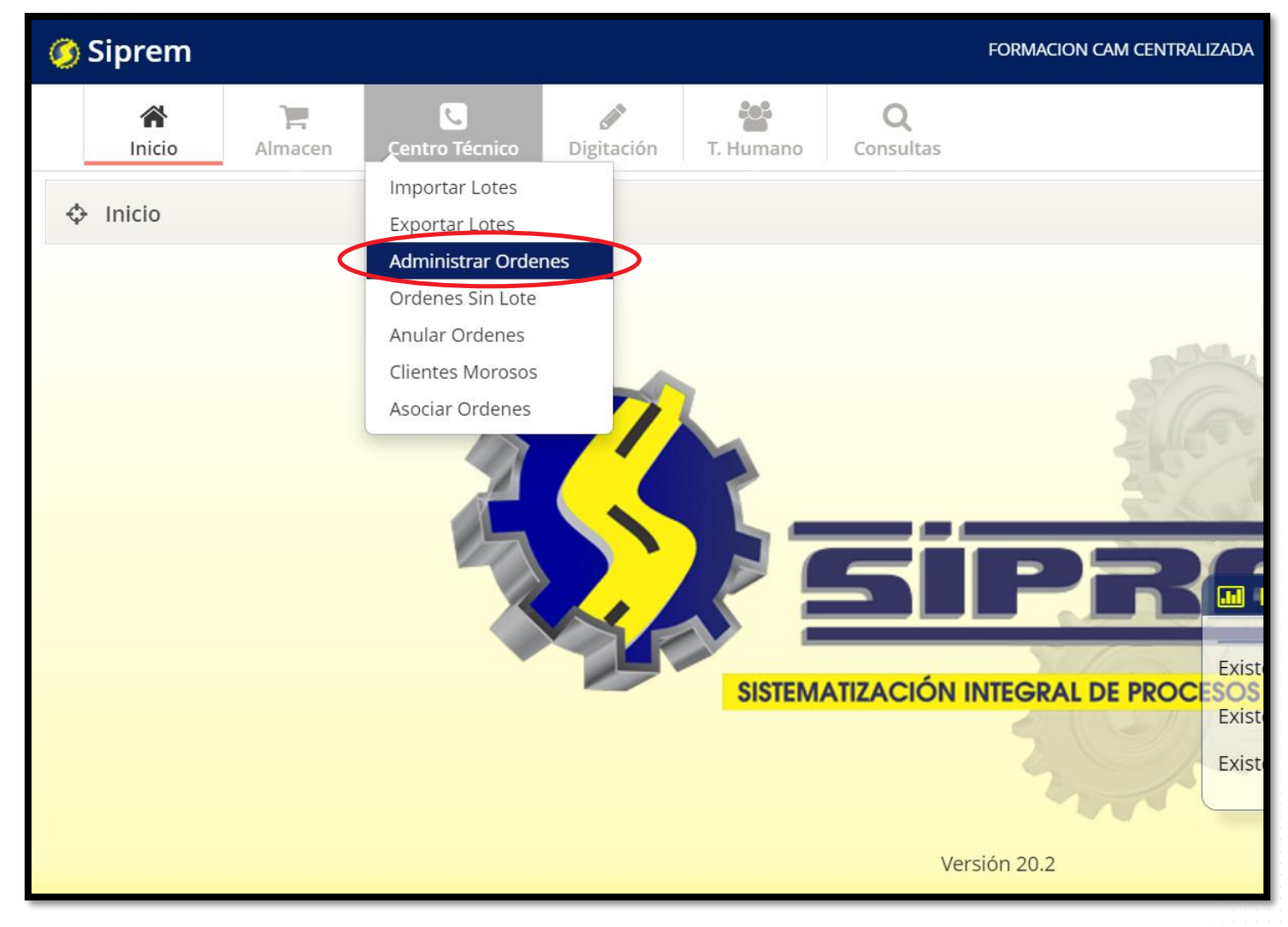

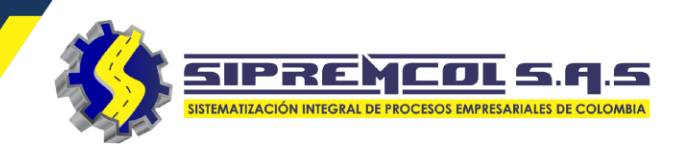

 ✓ Visualizamos todas las ordenes cargadas a Siprem.

| Í | 💠 Adn    | ninistrar | Orden   | es      | >                  |             |             |             |              |              |                  |   |                       |     |                  |           |          |
|---|----------|-----------|---------|---------|--------------------|-------------|-------------|-------------|--------------|--------------|------------------|---|-----------------------|-----|------------------|-----------|----------|
| I |          | CT Ge     | estor   | Todo    | s los Gestores     | ~           |             | Técn        | ico Todos    | los Técnicos | ~                |   | Estado de la Orden    | Per | ndiente          |           | ~        |
|   |          |           | Lote    | Todos   | s los Lotes        | ~           |             | Tipo de Orc | len Todos    | los Tipos    | ~                |   | Alarmas               | Тос | las las alarmas  |           | ~        |
|   | Orde     | en de Ser | vicio   |         |                    |             |             |             |              |              |                  |   | Tipo Proceso          | Тос | los los Procesos |           | ~        |
|   | Q B      | uscar     | III Des | carga   | r Consolidado      |             |             |             |              |              |                  |   | Buscar                |     |                  | \$ III -  | •        |
|   | Mostrand | o desde 1 | hasta ′ | 839 - E | En total 1839 resu | Itados 1000 | 0 - resulta | dos por pág | gina         |              |                  |   |                       |     |                  |           |          |
| I | ANT.     | SCT       | FECH    | A 🔶     | LOTE               | ORDEN 🝦     | NIC         | TIPO 🍦      | DEUDA 🔶      | TECNICO 🍦    | MUNICIPIO        | ¢ | LOCALIDAD             | VIA | CALLE            | ESTADO    | AC       |
| I |          |           |         |         |                    |             |             |             |              |              |                  |   |                       |     |                  |           | <b>^</b> |
| I | 111      |           | 2020    | 0908    | 202009007356       | 28111938    | 2300067     | TO253       | \$ 2,603,230 | No asignado  | CGTO<br>CAMPECHE |   | CAMPECHE              | CR  | 10               | Pendiente |          |
|   | 89       |           | 2020    | 0930    | 202009033856       | 28204877    | 6598985     | TO256       | \$ 35,590    | No asignado  | CERET?           |   | BARRIO 20 DE<br>JULIO | CR  | 6                | Pendiente |          |
|   | 174      |           | 2020    | 0707    | 202009032802       | 27767581    | 2385945     | TO256       | \$ 242,700   | No asignado  | CERET?           |   | BARRIO 20 DE<br>JULIO | CR  | 8                | Pendiente |          |
|   | 174      |           | 2020    | 0707    | 202009032802       | 27767587    | 2385962     | TO256       | \$ 242,700   | No asignado  | CERET?           |   | BARRIO 20 DE<br>JULIO | CR  | 9A               | Pendiente |          |
|   | 174      |           | 2020    | 0707    | 202009032802       | 27767561    | 2381353     | TO256       | \$ 394,590   | No asignado  | CERET?           |   | BARRIO 24 DE<br>MAYO  | CL  | 9                | Pendiente |          |

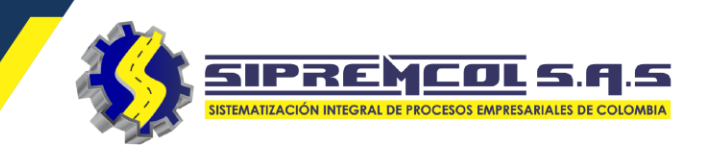

#### FILTROS PARA ORGANIZAR TRABAJO EN SIPREM Administrar Ordenes Todos los Gestores Técnico Todos los Técnicos Estado de la Orden CT Gestor $\sim$ $\sim$ Pendiente $\sim$ Alarmas Lote Todos los Lotes Tipo de Orden Todos los Tipos $\sim$ Todas las alarmas $\sim$ $\sim$ Orden de Servicio Tipo Proceso Todos los Procesos $\sim$ **III** -C 🖽 Descargar Consolidado Buscar **Q** Buscar Mostrando desde 1 hasta 1839 - En total 1839 resultados 10000 - resultados por página FECHA LOTE NIC TIPO LOCALIDAD VIA CALLE ESTADO SCT ORDEN DEUDA TECNICO MUNICIPIO AC ANT. CGTO 111 20200908 202009007356 28111938 2300067 TO253 \$ 2,603,230 No asignado CAMPECHE CR 10 Pendiente CAMPECHE **BARRIO 20 DE** No asignado CERET? 20200930 202009033856 28204877 6598985 TO256 \$ 35,590 CR 6 Pendiente JULIO BARRIO 20 DE 174 CR 8 20200707 202009032802 27767581 2385945 TO256 \$ 242,700 No asignado CERET? Pendiente JULIO BARRIO 20 DE 20200707 202009032802 27767587 2385962 TO256 \$ 242,700 No asignado CERET? CR 9A Pendiente JULIO **BARRIO 24 DE** 174 CL 20200707 2381353 TO256 \$ 394,590 No asignado CERET? 9 Pendiente 202009032802 27767561 MAYO

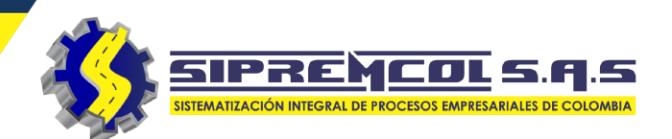

 GT Gestor: Filtra todo la información la cual ingreso el usuario seleccionado.

| 💠 Adn    | ninistrar ( | Orden   | es            |                  |          |             |             |           |        |             |                  |
|----------|-------------|---------|---------------|------------------|----------|-------------|-------------|-----------|--------|-------------|------------------|
|          | CT Ges      | tor     | Todos         | los Gestores     | ~        |             | Técn        | ico T     | odos l | os Técnicos | ~                |
|          |             | ote     | Todo          | s los Gestores   |          |             | Tipo de Orc | len T     | ndos I | os Tipos    | ~                |
|          | L.          | ole     | 10650         | 001594           |          |             | npo de ore  |           | 00031  | 103 11003   | •                |
| Orde     | en de Servi | icio    | 1067          | 85358            |          |             |             |           |        |             |                  |
| Q B      | uscar       | 🎞 Des   | 7384          | 499<br>4208<br>9 |          |             |             |           |        |             |                  |
| Mostrand | o desde 1   | hasta 1 | omar<br>oscar | admin<br>admin   | 00       | ) – resulta | idos por pá | gina      |        |             |                  |
| ANT.     | SCT 🝦       | FECH    | IA 🔶          | LOTE             | ORDEN 🔶  | NIC         | TIPO 🍦      | DEUDA     | \$     | TECNICO 🍦   | MUNICIPIC        |
| ANT.     |             |         |               |                  |          |             |             |           |        |             |                  |
| 111      |             | 2020    | 0908          | 202009007356     | 28111938 | 2300067     | TO253       | \$ 2,603, | 230    | No asignado | CGTO<br>CAMPECHE |
| 89       |             | 2020    | 0930          | 202009033856     | 28204877 | 6598985     | TO256       | \$ 35,59  | D      | No asignado | CERET?           |
| 174      |             | 2020    | 0707          | 202009032802     | 27767581 | 2385945     | TO256       | \$ 242,70 | 00     | No asignado | CERET?           |
| 174      |             | 2020    | 0707          | 202009032802     | 27767587 | 2385962     | TO256       | \$ 242,70 | 00     | No asignado | CERET?           |
| 174      |             | 2020    | 0707          | 202009032802     | 27767561 | 2381353     | TO256       | \$ 394,59 | 90     | No asignado | CERET?           |

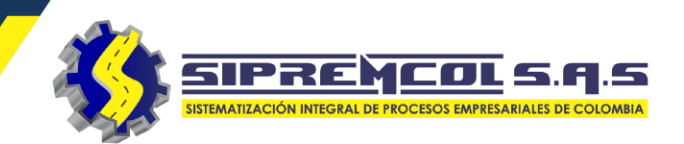

 Lote: Con este filtro podemos visualizar solo las ordenes de servicio que estén incluidas en el lote seleccionado

| 💠 Ad     | ministrar  | Ordene     | s      |                    |          |         |            |            |      |                |         |        |        |                    |     |              |
|----------|------------|------------|--------|--------------------|----------|---------|------------|------------|------|----------------|---------|--------|--------|--------------------|-----|--------------|
|          | CT Ge      | estor      | 1065   | 001594             | ~        |         | Téc        | nico Te    | odos | s los Técnicos | ``      | /      | Estado | de la Orden        | Pei | ndiente      |
|          | $\langle$  | Lote       | 2020   | 09033938           | ~        |         | Tipo de Or | rden Te    | odos | s los Tipos    | ```     | /      |        | Alarmas            | Тос | das las alar |
| Orc      | den de Ser | vicio      |        |                    |          |         |            |            |      |                |         |        | ٦      | lipo Proceso       | Тос | dos los Pro  |
| Q        | Buscar     | I Des      | arga   | r Consolidado      |          |         |            |            |      |                |         |        | Busca  | r                  |     |              |
| Mostrand | do desde 1 | l hasta 60 | ) - En | total 60 resultado | os       |         |            |            |      |                |         |        |        |                    |     |              |
| ANT.     | SCT 🍦      | FECHA      | \$     | LOTE               | ORDEN 🝦  | NIC     | TIPO 🍦     | DEUDA      | ¢    | TECNICO 🔶      | DTO 🔻   | MUNICI | PIO 🍦  | LOCALIDAD          | ¢   | VIA 🌲        |
|          |            |            |        | LOTE               | ORDEN    |         |            |            |      |                |         |        |        |                    |     | VIA          |
| 89       |            | 202009     | 130    | 202009033938       | 28203907 | 7711844 | TO256      | \$ 12,110  |      | No asignado    | SAHAGUN | SAHAGU | N      | BARRIO SAN<br>JOS? |     | CL           |
| 89       |            | 202009     | 30     | 202009033938       | 28204504 | 4497969 | TO256      | \$ 73,690  |      | No asignado    | SAHAGUN | SAHAGU | N      | BARRIO SAN<br>JOS? |     | CL           |
| 89       |            | 202009     | 30     | 202009033938       | 28204956 | 6824033 | TO256      | \$ 173,060 | C    | No asignado    | SAHAGUN | SAHAGU | N      | BARRIO SAN<br>JOS? |     | CL           |
| 89       |            | 202009     | 30     | 202009033938       | 28204728 | 7907797 | TO256      | \$ O       |      | No asignado    | SAHAGUN | SAHAGU | N      | BARRIO SAN<br>JOS? |     | CL           |
| 89       |            | 202009     | 30     | 202009033938       | 28204656 | 4566339 | TO256      | \$ 138,770 | C    | No asignado    | SAHAGUN | SAHAGU | N      | BARRIO SAN<br>JOS? |     | CL           |
|          |            |            |        |                    |          |         |            |            |      |                |         |        |        |                    |     |              |

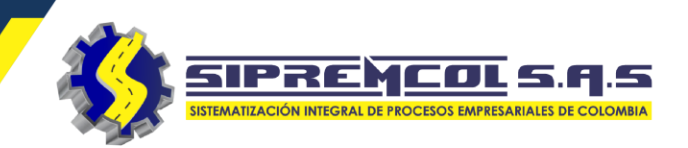

 Orden de Servicio: Con este filtro podemos visualizar solo la ordene de servicio buscada.

| - | 🧿 Sip   | orem        |              |                    |           |         |           |                       | l    | Formacion Cam   | CENTRALIZADA | 🐣 Air-e_Centro | _Tecnico, 2222   |
|---|---------|-------------|--------------|--------------------|-----------|---------|-----------|-----------------------|------|-----------------|--------------|----------------|------------------|
|   |         | A Inicio    | Almacen      | Centro Técnico     | Digitació | n T. Hu | mano      | <b>Q</b><br>Consultas |      |                 |              |                |                  |
|   | 🗘 Ad    | lministrar  | Ordenes      |                    |           |         |           |                       |      |                 |              |                |                  |
|   |         | CT Ge       | estor 106    | 5001594            | ~         |         | Téo       | nico                  | Todo | os los Técnicos | ~            | · Estac        | o de la Orde     |
|   |         |             | Lote 202     | 009033938          | ~         |         | Tipo de O | rden                  | Todo | os los Tipos    | ~            | •              | Alarma           |
| n | Ore     | den de Serv | vicio 2820   | 04504              |           |         |           |                       |      |                 |              |                | Tipo Proces      |
|   | Q       | Buscar      | I Descarg    | ar Consolidado     |           |         |           |                       |      |                 |              | Busc           | ar               |
| 5 | Mostran | ido desde 1 | hasta 1 - En | total 1 resultados |           |         |           |                       |      |                 |              |                |                  |
|   | ANT.    | SCT 🍦       | FECHA 🝦      | LOTE               | ORDEN 🔶   | NIC     | TIPO 🍦    | DEUDA                 | \$   | TECNICO 🍦       | DTO 🔻        | MUNICIPIO      | LOCALID          |
|   |         |             |              |                    | ORDEN     |         |           |                       |      |                 |              |                | LOCALID          |
|   | 89      |             | 20200930     | 202009033938       | 28204504  | 4497969 | TO256     | \$ 73,69              | 0    | No asignado     | SAHAGUN      | SAHAGUN        | BARRIO S<br>JOS? |
|   |         |             |              |                    |           |         |           |                       |      |                 |              |                |                  |

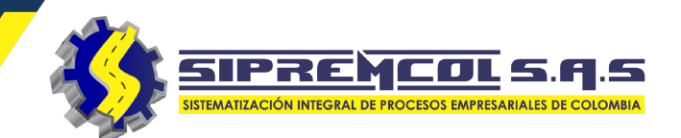

 Técnico: Con este filtro podemos visualizar solo las ordenes de servicio pertenecientes al técnico seleccionado.

| 🗘 Adn    | ninistrar C | Ordenes         |                     |          |         |             |           |      |             |          |             |                   |      |             |
|----------|-------------|-----------------|---------------------|----------|---------|-------------|-----------|------|-------------|----------|-------------|-------------------|------|-------------|
|          | CT Gest     | tor             | s los Gestores      | ~        |         | Técn        | ico pr    | ruet | ba sol2     | ~        | Estado de   | la Orden          | Todo | s los esta  |
|          | Lo          | ote Todos       | s los Lotes         | ~        |         | Tipo de Orc | den To    | odos | s los Tipos | ~        |             | Alarmas           | Toda | s las aları |
| Orde     | en de Servi | cio             |                     |          |         |             |           |      |             |          | Tipo        | Proceso           | Todo | s los Proc  |
| QB       | uscar       | Descargar       | r Consolidado       |          |         |             |           |      |             |          | Buscar      |                   |      |             |
| Mostrand | o desde 1 h | nasta 94 - En 1 | total 94 resultado: | S        |         |             |           |      | $\frown$    |          |             |                   |      |             |
| ANT.     | SCT 🔶       | FECHA 🔶         | LOTE                | ORDEN 🍦  | NIC     | TIPO 🍦      | DEUDA     | Ŷ    | TECNICO     | DTO 🔻    | MUNICIPIO 🍦 | LOCALIDAD         | •    | VIA 🍦       |
|          |             |                 |                     |          |         |             |           | 1    | TECNICO     | DTO      |             |                   |      | VIA         |
| 111      |             | 20200908        | 202009007356        | 28111941 | 7824623 | TO253       | \$0       |      | prueba sol2 | BARANOA  | BARANOA     | BARANOA<br>RURAL  |      | CARRT       |
| 321      | N.D.        | 20200211        | 111111125829        | 10019915 | 6886200 | TO253       | \$ 881,69 | 90   | prueba sol2 | GUARANDA | GUARANDA    | CENTRO            |      | CR          |
| 321      | N.D.        | 20200211        | 111111125829        | 10013023 | 7564096 | TO253       | \$0       |      | prueba sol2 | GUARANDA | GUARANDA    | URB LUZ<br>AMANDA |      | MZ          |
| 314      | N.D.        | 20200218        | 111111125829        | 10014941 | 6850096 | TO253       | \$0       |      | prueba sol2 | MAJAGUAL | MAJAGUAL    | BARRIO<br>CENTRO  |      | CL          |

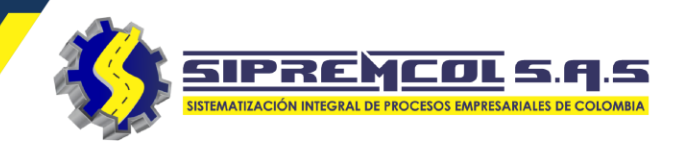

 Tipo de Orden: Con este filtro podemos visualizar solo las ordenes de servicio pertenecientes al tipo seleccionado.

| Ø Sipre   | em          |                 |                     |                   |         |           |                      | FORMACION CAM CENTRALIZADA                                                                                                    | Air-e_Centro_Tecnico, 2222                                         | 📩 🗘 Noti | ificaciones –   | 🕞 Cerra                         | r Sesión |
|-----------|-------------|-----------------|---------------------|-------------------|---------|-----------|----------------------|----------------------------------------------------------------------------------------------------|--------------------------------------------------------------------|----------|-----------------|---------------------------------|----------|
| Inic      | cio         | <b>A</b> lmacen | Centro Técnico      | Digitación        | n T. Hu | mano      | <b>Q</b><br>Consulta | 35                                                                                                    |                                                                    |          |                 |                                 |          |
| 💠 Admi    | inistrar O  | rdenes          |                     |                   |         |           |                      |                                                                                                    |                                                                    |          |                 |                                 |          |
|           | CT Gest     | or Todo         | s los Gestores      | ~                 |         | Té        | écnico               | prueba sol2 🗸                                                                                                    | Estado de la Orden                                                 | Todos    | los estados     |                                 | ~        |
|           | Lo          | te Todo         | s los Lotes         | ~                 |         | Tipo de ( | Orden                | Todos los Tipos 🗸                                                                                                    | Alarmas                                                            | Todas I  | as alarmas      |                                 | ~        |
| Order     | n de Servic | io              |                     |                   |         |           |                      | Todos los Tipos<br>TO103 - SEGUIMIENTO Y REVICIOI                                                                                | N DE LA INSTALACION                                                | Todos I  | los Procesos    | ;                               | ~        |
| Q Bu      | Iscar       | 🗄 Descarga      | r Consolidado       |                   |         |           |                      | TO154 - INSPECCION NORMALIZA<br>TO155 - MODIFICACION POTENCI                                                                     | CION<br>A                                                          |          |                 | ÷ II                            |          |
| Mostrando | desde 1 h   | asta 94 - En    | total 94 resultado: | 5                 |         | $\sim$    |                      | TO162 - VIGILANTE PCI<br>TO250 - NORMALIZACION REVICIO<br>TO252 - NOMALIZACION LECTURA                                           | DN<br>AS                                                           |          |                 |                                 |          |
|           | CCT A       | FECHA           |                     | 000511            | NUC     | TIDO      | DEL                  | TO253 - REVICION SUMINISTRO/M                                                                                                    | IEDIDOR MD (CAMPAÑA)                                               |          |                 |                                 | DUDUC    |
| ANI.      | SCI 🏺       | FECHA 🏺         | LOIE                | ORDEN 🤤           | NIC     | ПРО       | ⇒ DE0                | TO254 - ADECUACION DE ACOME<br>TO256 - INSPECCION MD CAMPAÑ                                                                      | TIDA<br>Ja)                                                        |          | /IA 🏺 CA        | LLE 👳                           | DUPLIC   |
| 111       |             | 20200908        | 202009007356        | ORDEN<br>28111941 | 7824628 | TO253     | 5 O                  | TO279 - REVICION CON AVM (CAN<br>TO280 - INST/CAMBIO MEDIDOR I<br>TO281 - INSTALACION/CAMBIO DI<br>TO283 - INSTALACION/CAMBIO DI | IPAÑA)<br>MD MASIVO (CAMP)<br>E MEDIDOR MD<br>E MEDIDOR MD (CAMPAÑ | A        | CARRT EN<br>CAR | ELE<br>SEXTA<br>TRADA<br>RACOLI | No. KM   |
| 321       | N.D.        | 20200211        | 111111125829        | 10019915          | 6886200 | TO253     | \$ 88                | TO309 - VERIFICACION TARIFA<br>TO310 - TOMA DE RELECTURA ME<br>TO311 - INSPECCION MD (FACT)<br>TO313 - Revision Suministro/med   | ) (FACT)<br>idor MD (FACT)                                         |          | CR 10           |                                 | No. 4    |
| 321       | N.D.        | 20200211        | 11111125829         | 10013023          | 7564096 | TO253     | \$0                  | TO416 - REUBICACION DE MDDOI<br>prueba sol2 GUARANDA                                                                             | R MD (LECT)<br>GUARANDA<br>AMANE                                   | Z<br>DA  | MZ A            |                                 | No. LT 1 |

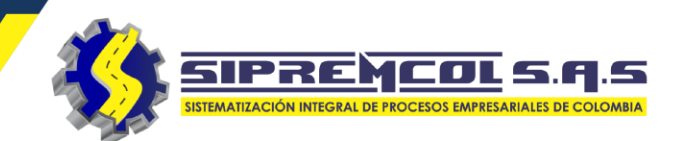

✓ Estado de la Orden: Con este filtro podemos visualizar solo las ordenes de servicio pertenecientes al estado seleccionado.

| 🗘 Adm             | ninistrar C       | Ordenes                      |                                      |          |         |             |            |             |           |                   |       |                                                                                                |                                    |          |
|-------------------|-------------------|------------------------------|--------------------------------------|----------|---------|-------------|------------|-------------|-----------|-------------------|-------|------------------------------------------------------------------------------------------------|------------------------------------|----------|
|                   | CT Gest           | tor Todos                    | s los Gestores                       | ~        |         | Técn        | ico pruel  | oa sol2     | ~         | Estado de la C    | orden | Ejecutada                                                                                      |                                    | ~        |
| Orde              | Lo<br>en de Servi | ote Todos                    | s los Lotes                          | ~        |         | Tipo de Orc | len Todo   | s los Tipos | ~         | Ala<br>Tipo Pro   | rmas  | Pendiente<br>Asignada<br>En Ejecució                                                           | n                                  |          |
| Q Bu<br>Mostrando | uscar             | I Descargan<br>nasta 37 - En | r Consolidado<br>total 37 resultados | 5        |         |             |            |             |           | Buscar            | _     | Ejecutada<br>Comprome<br>Exportada<br>Todos los e<br>Reasignació<br>En Asignació<br>WS Procesa | tida<br>stados<br>on<br>on<br>indo | ÷.       |
| ANT.              | SCT 🍦             | FECHA 🔶                      | LOTE                                 | ORDEN 🝦  | NIC     | TIPO 🝦      | DEUDA 🔶    | TECNICO 🍦   | MUNICIPIO | LOCALIDAD         | VIA   | Reprogram                                                                                      | ada<br>ESTADO                      | ACIA     |
|                   |                   |                              |                                      |          |         |             |            |             |           |                   |       |                                                                                                | $\frown$                           | ACTA     |
| 321               | N.D.              | 20200211                     | 111111125829                         | 10019915 | 6886200 | TO253       | \$ 881,690 | prueba sol2 | GUARANDA  | CENTRO            | CR    | 10                                                                                             | Ejecutada                          | Pdf      |
| 321               | N.D.              | 20200211                     | 111111125829                         | 10013023 | 7564096 | TO253       | \$0        | prueba sol2 | GUARANDA  | URB LUZ<br>AMANDA | MZ    | A                                                                                              | Ejecutada                          | ₽df      |
| 314               | N.D.              | 20200218                     | 111111125829                         | 10014941 | 6850096 | TO253       | \$ 0       | prueba sol2 | MAJAGUAL  | BARRIO<br>CENTRO  | CL    | 4                                                                                              | Ejecutada                          | ₽<br>Pdf |
| 314               | N.D.              | 20200218                     | 111111125829                         | 10014944 | 5005684 | TO253       | \$ 287,120 | prueba sol2 | MAJAGUAL  | BARRIO<br>PANAMA  | CL    | 5                                                                                              | Ejecutada                          | ₽df      |

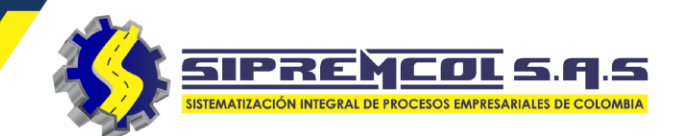

 ✓ Buscar: Con este filtro podemos visualizar la información perteneciente al criterio introducido.

|                 | CT Gest      | tor Todos                      | los Gestores | ~        |        | Técni       | ico pruet | oa sol2     | ~         | Estado de la C    | Orden | Ejecutada     |           | ~    |
|-----------------|--------------|--------------------------------|--------------|----------|--------|-------------|-----------|-------------|-----------|-------------------|-------|---------------|-----------|------|
|                 | Lo           | ote Todos                      | los Lotes    | ~        |        | Tipo de Ord | en Todos  | s los Tipos | ~         | Ala               | irmas | Todas las ala | rmas      | ~    |
| Ord             | len de Servi | cio                            |              |          |        |             |           |             |           | Tipo Pro          | oceso | Todos los Pro | ocesos    | ~    |
| Q E<br>Mostranc | Buscar f     | ⊞ Descargar<br>nasta 1 - En to | Consolidado  |          |        |             |           |             |           | 10013023          | >     |               | <b>•</b>  |      |
| ANT.            | SCT          | FECHA                          | LOTE         | ORDEN    | NIC    |             | DEUDA     |             | MUNICIPIO |                   |       | CALLE         | ESTADO    | АСТА |
| 321             | N.D.         | 20200211                       | 111111125829 | 10013023 | 564096 | TO253       | \$0       | prueba sol2 | GUARANDA  | URB LUZ<br>AMANDA | MZ    | A             | Ejecutada | Pd   |

- ✓ Filtros avanzados de organización: Con estos filtros podemos organizar de manera eficiente nuestros clientes.
- ✓ Ocultar Mostrar
- ✓ Ordenamiento Múltiple
- ✓ Columnas
- ✓ Export Data

|         | Técn<br>Tipo de Orc | ico prueb<br>Ien Todos | a sol2<br>los Tipos | ✓           | Estado de la O<br>Ala<br>Tipo Pro<br>Buscar | rrden <sup>-</sup><br>rmas <sup>-</sup><br>oceso <sup>-</sup> | Todos los est<br>Todas las alai<br>Todos los Pro | Ocultar/Mostrar Ordenamiento Mu | <ul> <li>Columnas</li> <li>Export data</li> </ul> |
|---------|---------------------|------------------------|---------------------|-------------|---------------------------------------------|---------------------------------------------------------------|--------------------------------------------------|---------------------------------|---------------------------------------------------|
| NIC     | TIPO 🍦              | DEUDA 🔶                | TECNICO 🍦           | MUNICIPIO 🝦 | LOCALIDAD 🍦                                 | VIA 🍦                                                         | CALLE 🝦                                          | ESTADO 🍦                        | АСТА 🍦                                            |
| NIC     |                     |                        |                     |             |                                             |                                                               |                                                  |                                 | ACTA 🔺                                            |
| 6886200 | TO253               | \$ 881,690             | prueba sol2         | GUARANDA    | CENTRO                                      | CR                                                            | 10                                               | Ejecutada                       | Pdf                                               |
| 7564096 | TO253               | \$0                    | prueba sol2         | GUARANDA    | URB LUZ<br>AMANDA                           | MZ                                                            | A                                                | Ejecutada                       | Pdf                                               |
| 6850096 | TO253               | \$0                    | prueba sol2         | MAJAGUAL    | BARRIO<br>CENTRO                            | CL                                                            | 4                                                | Ejecutada                       | Pdf                                               |
| 5005684 | TO253               | \$ 287,120             | prueba sol2         | MAJAGUAL    | BARRIO<br>PANAMA                            | CL                                                            | 5                                                | Ejecutada                       | ₽<br>Pdf                                          |

SIPRE

ple

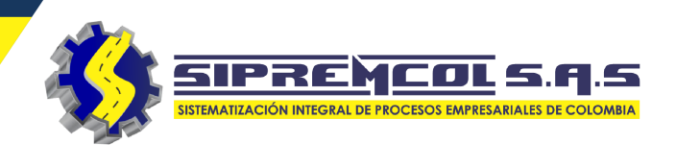

 Ocultar – Mostrar: Con este filtro podemos organizar de manera eficiente nuestros clientes de forma verticalmente.

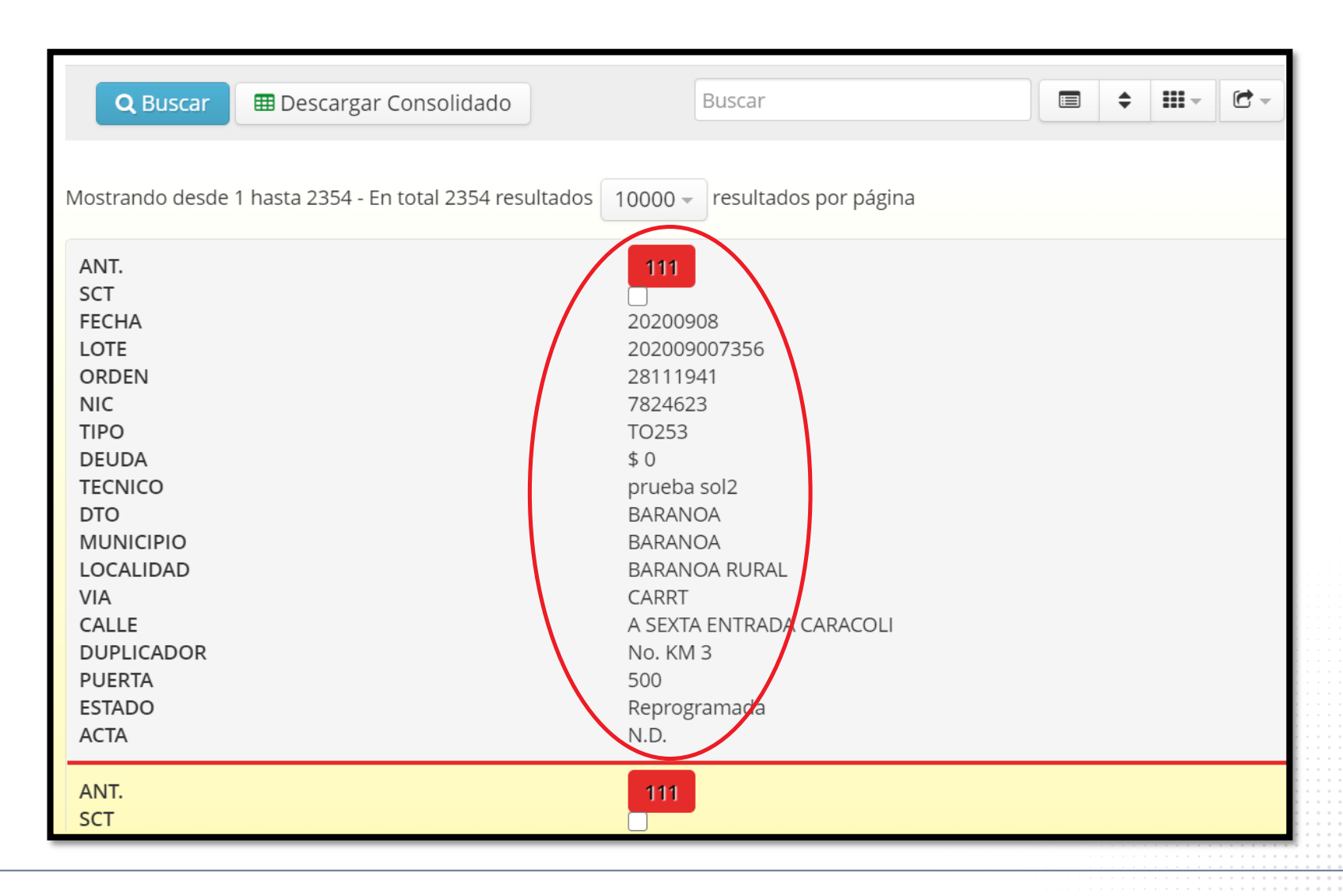

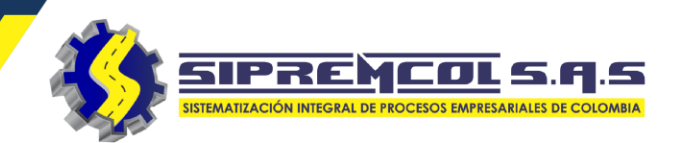

### ✓ Ordenamiento

Múltiple: Con este filtro podemos organizar de manera eficiente nuestros clientes agregándole diferentes filtros con distintos criterios.

| los Gestores             | ~           |             | Técn        | ico               |                |         |                |     |             |         |    | dos   |     | ~                  |         |
|--------------------------|-------------|-------------|-------------|-------------------|----------------|---------|----------------|-----|-------------|---------|----|-------|-----|--------------------|---------|
| s los Lotes              | ~           |             | Tipo de Orc | len               | Ordenamiento M | Multipl | e              |     |             |         | ×  | nas   |     | ~                  |         |
|                          |             |             |             |                   | + Agregar Cam  | npo     | — Eliminar Can | npo |             |         |    | esos  |     | ~                  |         |
| <sup>r</sup> Consolidado |             |             |             |                   |                | Colu    | ımna           |     | Orden       |         |    | •     | ;   |                    |         |
| in total 2354 resul      | tados 10000 | ) – resulta | dos por pág | gina              | Ordenar por    | DT      | 0              | ¥   | Descendente | ٣       |    |       | Ord | enamiento Mu       | ultiple |
| LOTE 🔶                   | ORDEN 🍦     | NIC         | TIPO 🍦      | DE                | Luego por      | MU      | JNICIPIO       | ¥   | Ascendente  | •       |    | VIA   | \$  | CALLE              |         |
| 202009007356             | 28111941    | 7824623     | TO253       | \$ 0              | Luego por      | LO      | CALIDAD        | T   | Ascendente  | •       |    | CARRT | г   | A SEXTA<br>ENTRADA | I       |
| 202009007356             | 28111936    | 2267011     | TO253       | \$ 0 <sup>7</sup> | Luego por      | VIA     | 4              | •   | Ascendente  | T       |    | CARRT | r   |                    |         |
| 202009007356             | 28111940    | 2332773     | TO253       | \$ 0 <sup>7</sup> | 74             |         |                |     | Cancela     | r Orden | ar | CARRT | Г   | ANTIGUA<br>POLONUI |         |
| 202012016500             | 28350673    | 2193712     | TO256       | \$ 16             | 8,070 No asign | nado    | BARANOA        |     | BARANOA     | ESPA?A  |    | CR    |     | 20                 |         |
|                          |             |             |             |                   |                |         |                |     |             |         |    |       |     |                    | -       |

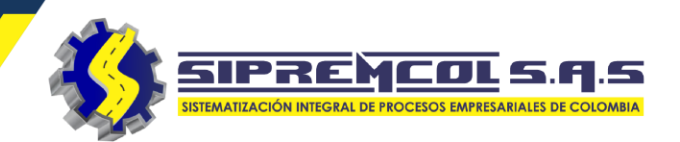

#### Columnas: Con este filtro podemos organizar de manera eficiente nuestros clientes, mostrando las columnas que se seleccione.

| Orden   | es      |                    |            |                         |             |             |                 |         |   |                    |      |                    |             |
|---------|---------|--------------------|------------|-------------------------|-------------|-------------|-----------------|---------|---|--------------------|------|--------------------|-------------|
| stor    | Todos   | los Gestores       | ~          |                         | Técn        | ico Todos l | los Técnicos    | ~       |   | Estado de la Ordei | n    | Todos los estados  | ~           |
| Lote    | Todos   | los Lotes          | ~          |                         | Tipo de Ord | en Todos l  | los Tipos       | ~       |   | Alarma             | s    | Todas las alarmas  | ~           |
| /icio   |         |                    |            |                         |             |             |                 |         |   | Tipo Proces        | o [  | Todos los Procesos | ~           |
| 🆽 Des   | cargar  | Consolidado        |            |                         |             |             |                 |         |   | Buscar             |      |                    |             |
|         |         |                    |            |                         |             |             |                 |         |   |                    |      | 🕑 ltem             | Columnas    |
| hasta 2 | 354 - E | n total 2354 resul | tados 1000 | 00 <del>-</del> resulta | dos por pág | gina        |                 |         |   |                    |      | SELECT             |             |
| FECH    | A 🔶     | LOTE               | ORDEN      | NIC                     | TIPO 🍦      | DEUDA 🍦     | TECNICO 🍦       | DTO     | • | MUNICIPIO 🔶        | LOC  | FECHA              | LE          |
|         |         |                    |            |                         |             |             |                 |         |   |                    |      | LOTE               | LE 🔺        |
| 2020    | 0908    | 202009007356       | 28111941   | 7824623                 | TO253       | \$ 0        | prueba sol2     | BARANOA |   | BARANOA            | BAR  | ORDEN              | XTA<br>RADA |
|         |         |                    |            |                         |             |             |                 |         |   |                    |      | NIC I              |             |
| 2020    | 0908    | 202009007356       | 28111936   | 2267011                 | TO253       | \$0         | Prueba<br>Inmel | BARANOA |   | BARANOA            | BAR  |                    |             |
| 2020    | 0908    | 202009007356       | 28111940   | 2332773                 | TO253       | \$ 0        | Prueba<br>Inmel | BARANOA |   | BARANOA            | BAR  |                    |             |
| 2020    | 1222    | 202012016500       | 28350673   | 2193712                 | TO256       | \$ 168,070  | No asignado     | BARANOA |   | BARANOA            | ESP. | ■ DTO              | ·           |
|         |         |                    |            |                         |             |             |                 |         |   |                    |      |                    |             |

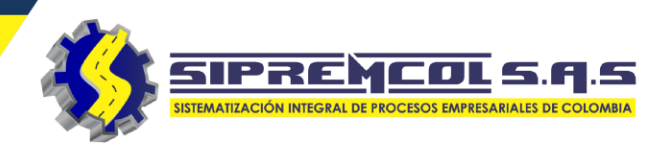

 Export Data: Con este filtro podemos obtener de manera eficiente información de todas las ordenes reflejadas con los criterios seleccionados en el formato solicitado o seleccionado.

| Orden<br>estor<br>Lote<br>vicio | Todos los Gestores       Técnico       Todos los Técnicos       Estado de la Orden       Todos los los e         Todos los Lotes       Tipo de Orden       Todos los Tipos       Alarmas       Todas las a         Tipo Proceso       Todos los P       Todos los Lotes       Todos los Lotes       Todos los P         escargar Consolidado       Buscar       Buscar       Buscar |                    |                   |              |                       |                 |                 |         |   |             | PDF<br>XML<br>CSV<br>TXT<br>MS-Excel (<br>MS-Excel | OpenXML) |                               |
|---------------------------------|----------------------------------------------------------------------------------------------------|--------------------|-------------------|--------------|-----------------------|-----------------|-----------------|---------|---|-------------|----------------------------------------------------|----------|-------------------------------|
| hasta 2                         | 2354 - E                                                                                                    | n total 2354 resul | tados 100         | 00 – resulta | dos por pág<br>TIPO 🍦 | gina<br>DEUDA 🍦 | TECNICO 🔶       | DTO     | • | MUNICIPIO 👙 | LOCALIDAD                                          | VIA 🔶    | CALLE                         |
| 2020                            | 0908                                                                                                    | 202009007356       | ORDEN<br>28111941 | 7824623      | TIPO<br>TO253         | \$ 0            | prueba sol2     | BARANOA |   | BARANOA     | BARANOA RURAL                                      | CARRT    | A SEXTA<br>ENTRADA<br>CARACOL |
| 2020                            | 0908                                                                                                    | 202009007356       | 28111936          | 2267011      | TO253                 | \$ 0            | Prueba<br>Inmel | BARANOA |   | BARANOA     | BARANOA RURAL                                      | CARRT    | A USIACU                      |
| 2020                            | 0908                                                                                                    | 202009007356       | 28111940          | 2332773      | TO253                 | \$0             | Prueba<br>Inmel | BARANOA |   | BARANOA     | BARANOA RURAL                                      | CARRT    | ANTIGUA<br>POLONUI            |
| 2020                            | 1222                                                                                                    | 202012016500       | 28350673          | 2193712      | TO256                 | \$ 168,070      | No asignado     | BARANOA |   | BARANOA     | ESPA?A                                             | CR       | 20                            |
|                                 |                                                                                                    |                    |                   |              |                       |                 |                 |         |   |             |                                                    |          |                               |

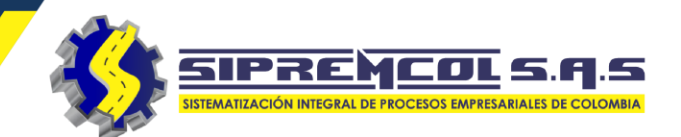

 La plataforma Siprem nos permite visualizar en administrar ordenes dos campos agregados para obtener mayor información, los cuales son Antigüedad de la orden y Alarmas ingresada por el técnico al momento de ejecutar una orden de servicio.

| 💠 Adm             | ninistrar C | Ordenes                        |                                    |          |         |             |            |                                  |               |                         |                        |                                                      |                                                            |                                 |       |                |
|-------------------|-------------|--------------------------------|------------------------------------|----------|---------|-------------|------------|----------------------------------|---------------|-------------------------|------------------------|------------------------------------------------------|------------------------------------------------------------|---------------------------------|-------|----------------|
|                   | CT Ges      | tor Todos                      | s los Gestores                     | ~        |         | Técn        | ico Todo   | s los Técnicos                   | ~             | Estado de               | la Orden               | Todos                                                | los estad                                                  | os                              | ~     |                |
|                   | Lo          | ote Todos                      | s los Lotes                        | ~        |         | Tipo de Orc | len Todo   | s los Tipos                      | ~             |                         | Alarmas                | Agresiv                                              | /0                                                         |                                 | ~     |                |
| Orde              | en de Servi | cio                            |                                    |          |         |             |            |                                  |               | Тіро                    | Proceso                | Todas<br>Enreia                                      | las alarn<br>do                                            | าลร                             |       |                |
| Q Bu<br>Mostrando | uscar       | 🎟 Descargai<br>nasta 6 - En to | r Consolidado<br>otal 6 resultados |          | $\sim$  |             |            |                                  |               | Buscar                  | <                      | Agresi<br>Medid<br>Config<br>Poste<br>Medid<br>Demol | vo<br>or alto<br>uración o<br>en mal e<br>a no Cor<br>lido | especial<br>stado<br>avencional |       | <del>3</del> - |
| ANT.              | sct 🝦       | FECHA 🔶                        | LOTE 🔶                             | ORDEN    | NIC     | TIPO 🍦      | DEUDA 🍦    | TECNICO 🍦                        | DTO           | MUNICIPIO 🝦             | LOCALIDA               | Desoc<br>Red er                                      | upado<br>1 mal est                                         | ado                             |       |                |
|                   |             |                                |                                    | ORDEN    | NIC     | TIPO        |            |                                  |               |                         |                        | Sector<br>Multifa                                    | Peligros<br>amiliar                                        | 0                               |       | C 🔺            |
| 125               |             | 20200825                       | 202009006805                       | 28056306 | 0000001 | TO154       | \$0        | IVAN DAVID<br>ARRIETA<br>ARRIETA | CERETE        | CERET?                  | BARRIO<br>BOTAVEN      |                                                      | DG                                                         | 16                              | No. 2 | -<br>1 -       |
| 89                |             | 20200930                       | 202009033947                       | 28204819 | 6283398 | 0256        | \$ 39,910  | No asignado                      | LORICA        | LORICA                  | BARRIO SA<br>FRANCISCO | AN<br>O                                              | CL                                                         | 17A                             | No. 1 | 4              |
| 89                |             | 20200930                       | 202009033807                       | 28182511 | 0000010 | 0154        | \$0        | No asignado                      | MO?ITOS       | MO?ITOS                 | CENTRO                 |                                                      | CR                                                         | 5                               | No. C | :L :           |
| 89                |             | 20200930                       | 202009033927                       | 28204939 | 6731782 | TO256       | \$ 120,940 | Jose Rafael<br>Padilla<br>Ramos  | SAHAGUN       | SAHAGUN                 | BARRIO<br>MAMONAI      | L                                                    | CL                                                         | 15                              | No. 1 | E              |
| 89                |             | 20200930                       | 202009033885                       | 28205053 | 7544939 | TO256       | \$ 65,440  | No asignado                      | SAN<br>ANDRES | SAN ANDRES<br>SOTAVENTO | CALLE SAN              | N                                                    | CR                                                         | 10                              | No. 4 | ł              |

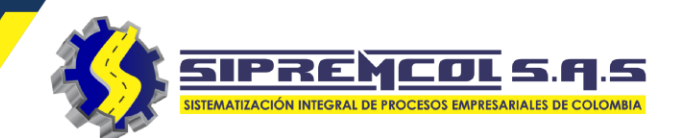

✓ Dentro de esta misma vista se anexo un filtro llamado Etiqueta, esta nos permite realizar la búsqueda de todos los suministros a los cuales se les agrego una etiqueta.

| 🗘 Adn           | ninistrar C | Ordenes                       |                                    |          |         |             |            |                                  |               |                         |                        |                                                    |                                                             |                                 |       |      |
|-----------------|-------------|-------------------------------|------------------------------------|----------|---------|-------------|------------|----------------------------------|---------------|-------------------------|------------------------|----------------------------------------------------|-------------------------------------------------------------|---------------------------------|-------|------|
|                 | CT Ges      | tor Todo                      | s los Gestores                     | ~        |         | Técn        | ico Todos  | los Técnicos                     | ~             | Estado de               | la Orden               | Todos                                              | los estad                                                   | los                             | ~     |      |
|                 | Lo          | ote Todo                      | s los Lotes                        | ~        | ٦       | lipo de Ord | len Todos  | los Tipos                        | ~             |                         | Alarmas                | Agresi                                             | VO                                                          |                                 | ~     | ]    |
| Ord             | en de Servi | cio                           |                                    |          |         |             |            |                                  |               | Тіро                    | Proceso                | Todas<br>Enreia                                    | las alarn<br>do                                             | nas                             |       |      |
| Q B<br>Mostrand | uscar       | ⊞ Descarga<br>nasta 6 - En to | r Consolidado<br>otal 6 resultados |          | $\sim$  |             |            |                                  |               | Buscar                  | <                      | Agres<br>Medic<br>Config<br>Poste<br>Medic<br>Demo | vo<br>lor alto<br>guración<br>en mal e<br>la no Cor<br>lido | especial<br>stado<br>nvencional |       |      |
| ANT.            | SCT         | FECHA                         |                                    | ORDEN    | NIC     |             | DEUDA      |                                  |               |                         | LOCALIDA               | Desoc<br>Red en<br>Sector                          | upado<br>n mal est<br><sup>.</sup> Peligros                 | ado<br>o                        |       |      |
| 125             |             | 20200825                      | 202009006805                       | 28056306 | 0000001 | TO154       | \$ 0       | IVAN DAVID<br>ARRIETA<br>ARRIETA | CERETE        | CERET?                  | BARRIO<br>BOTAVEN      | Multif                                             | amiliar<br>DG                                               | 16                              | No. 2 | 1,   |
| 89              |             | 20200930                      | 202009033947                       | 28204819 | 6283398 | 0256        | \$ 39,910  | No asignado                      | LORICA        | LORICA                  | BARRIO SA<br>FRANCISCO | N<br>D                                             | CL                                                          | 17A                             | No. 1 | 4    |
| 89              |             | 20200930                      | 202009033807                       | 2818251  | 0000010 | 0154        | \$ O       | No asignado                      | MO?ITOS       | MO?ITOS                 | CENTRO                 |                                                    | CR                                                          | 5                               | No. C | :L : |
| 89              |             | 20200930                      | 202009033927                       | 28204939 | 6731782 | ТО256       | \$ 120,940 | Jose Rafael<br>Padilla<br>Ramos  | SAHAGUN       | SAHAGUN                 | BARRIO<br>MAMONAI      | L                                                  | CL                                                          | 15                              | No. 1 | E    |
| 89              |             | 20200930                      | 202009033885                       | 28205053 | 7544939 | TO256       | \$ 65,440  | No asignado                      | SAN<br>ANDRES | SAN ANDRES<br>SOTAVENTO | CALLE SAN<br>ANDRES    | 1                                                  | CR                                                          | 10                              | No. 4 |      |

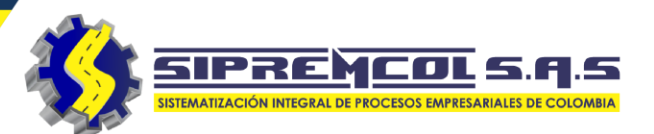

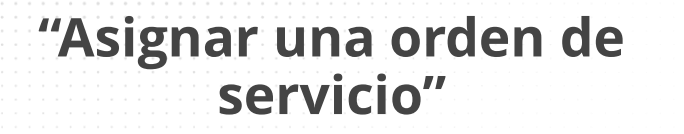

 ✓ Cliqueamos en el Menú Centro Técnico.

 ✓ Cliqueamos en Administrar Ordenes.

|            |              |                      |                              |                      |                    |                |                         |                | 5         |                      |                             |              |          |                  |
|------------|--------------|----------------------|------------------------------|----------------------|--------------------|----------------|-------------------------|----------------|-----------|----------------------|-----------------------------|--------------|----------|------------------|
|            |              |                      |                              |                      | cen                | Cer            | ntro Téci               | nico D         | Digitació | n                    |                             |              |          |                  |
|            |              |                      |                              |                      |                    | Im             | portar Lo               | otes           |           |                      |                             |              |          |                  |
|            |              |                      |                              |                      |                    | Exp            | oortar Lo               | otes           |           |                      |                             |              |          |                  |
|            |              |                      |                              |                      |                    | Ad             | ministra                | r Ordenes      |           |                      |                             |              |          |                  |
|            |              |                      |                              |                      |                    | Or             | donos Si                | lote           |           |                      |                             |              |          |                  |
| 🗘 Adr      | ninistrar C  | Ordenes              |                              |                      |                    |                |                         |                |           |                      |                             |              |          |                  |
|            | CT Ges       | tor 2222             |                              | ~                    |                    | Técn           | ico Todo                | s los Técnicos | ~         | ✓ Estado             | de la Orden                 | Todos los es | tados    | ~                |
|            | Lo           | ote Todo:            | s los Lotes                  | ~                    |                    | Tipo de Orc    | den Todo                | s los Tipos    | ~         | <ul> <li></li> </ul> | Alarmas                     | Todas las al | armas    | ~                |
| Ord        | en de Servi  | cio                  |                              |                      |                    |                |                         |                |           |                      | Tipo Proceso                | Todos los Pr | ocesos   | ~                |
| Q B        | uscar        | 🏛 Descarga           | r Consolidado                |                      |                    |                |                         |                |           | Busca                | r                           |              | •        |                  |
| ∕lostrand  | o desde 1 ł  | nasta 6 - En to      | otal 6 resultados            |                      |                    |                |                         |                |           |                      |                             |              |          |                  |
| ANT.       | SCT 🔻        | FECHA 🍦              | LOTE                         | ORDEN 🍦              | NIC                | TIPO 🍦         | DEUDA 🗍                 | TECNICO        | DTO 🍦     | MUNICIPIO            | LOCALIDAD                   | ♦ VIA        | CALLE    | DUPLICADO        |
| 684        | N.D.         | 20190215             | 110000027039                 | 11114407             | 7238277            | TO502          | \$ 0                    | No asignado    | SOLEDAD   | SOLEDAD              | CIUDAD<br>CARIBE 2<br>ETAPA | CL           | 37D      | No. 28           |
| 698        | N.D.         | 20190201             | 110000027039                 | 11118154             | 2026638            | TO581          | \$ 346,930              | No asignado    | SOLEDAD   | SOLEDAD              | COSTA<br>HERMOSA            | CR           | 38C      | No. 34           |
|            |              |                      |                              |                      |                    |                | + < 1 0 10              | No osimo do    |           |                      | EL PORTAL DE                |              |          |                  |
| 681        | N.D.         | 20190218             | 110000027039                 | 11114059             | 7252366            | TO502          | \$ 64,840               | No asignado    | SOLEDAD   | SOLEDAD              | LAS MORAS                   | CL           | 49       | No. 18           |
| 681<br>677 | N.D.<br>N.D. | 20190218<br>20190222 | 110000027039<br>110000027039 | 11114059<br>11119826 | 7252366<br>7370852 | TO502<br>TO503 | \$ 64,840<br>\$ 355,370 | No asignado    | SOLEDAD   | SOLEDAD              | LAS MORAS                   | CL           | 49<br>14 | No. 18<br>No. 20 |

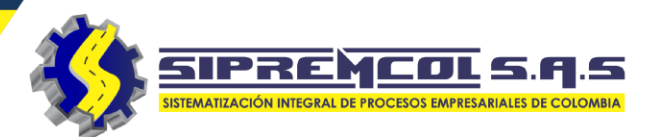

- ✓ Seleccionamos las ordenes en estado pendiente.
- ✓ Cliqueamos las ordenes que deseamos asignar.
- ✓ Seleccionamos el nombre del técnico el cual se le asignara.
- ✓ Cliqueamos en el botón Guardar.

|          |            |             | Estado de             | la Order<br>Alarma | n F<br>s                         | Pendier<br>Pendie<br>Asignac                         | nte<br>nte<br>da |        |             |                            | ~                       |                    |      |              |          |              |           |
|----------|------------|-------------|-----------------------|--------------------|----------------------------------|------------------------------------------------------|------------------|--------|-------------|----------------------------|-------------------------|--------------------|------|--------------|----------|--------------|-----------|
| 💠 Adr    | ministrar  | Ordenes     |                       |                    |                                  |                                                      |                  |        |             |                            |                         |                    |      |              |          |              |           |
|          | CT Ge      | stor To     | odos los Gestores     | $\sim$             |                                  | Téc                                                  | nico To          | dos lo | os Técnicos | ~                          | Estado d                | e la Orden         | Pen  | diente       |          |              | ~         |
|          |            | Lote 20     | 02009034093           | ~                  |                                  | Tipo de Or                                           | den To           | dos lo | os Tipos    | ~                          |                         | Alarmas            | Toda | as las aları | mas      |              | ~         |
| Ord      | en de Ser  | /icio       |                       |                    |                                  |                                                      |                  |        |             |                            | Tip                     | o Proceso          | Tode | os los Proc  | cesos    |              | ~         |
| QB       | Buscar     | I Desca     | rgar Consolidado      |                    |                                  |                                                      |                  |        |             |                            | Buscar                  |                    |      |              | <b>•</b> | <b>   </b> ~ | <b>(*</b> |
| Mostrand | lo desde 1 | hasta 3 - E | En total 3 resultados |                    |                                  |                                                      |                  |        |             |                            |                         |                    |      |              |          |              |           |
| ANT.     | SCT 🝦      | FECHA       | ¢ LOTE \$             | ORDEN 🔶            | NIC                              | TIPO 🍦                                               | DEUDA            | ¢ TE   | ECNICO 🝦    | DTO 🔻                      | MUNICIPIO 🝦             | LOCALIDA           | D 🔶  | VIA 🍦        | CALLE    | DUP          |           |
|          |            |             |                       |                    |                                  |                                                      |                  |        |             |                            |                         |                    |      |              |          |              | LICAD     |
| 91       |            | 20200930    | 0 202009034093        | 28208671           | 7624477                          | TO502                                                | \$0              | N      | o asignado  | LORICA                     | LORICA                  | BARRIO SA<br>PEDRO | N    | CL           | 11       | No. 2        | 27A       |
| 91       |            | 20200930    | 0 202009034093        | 28206528           | 44 Forma<br>Forma                | ignar Orde<br>acion 2001<br>acion 2002<br>acion 2003 | nes              | ٦ĺ     | asignado    | SAN<br>ANDRES<br>SOTAVENTO | CGTO LOS<br>CARRETOS    | LOS CARRE          | TOS  | CR           | 3        | No. (        | CL 2      |
| 91       |            | 20200930    | 0 202009034093        | 28207953           | Forma<br>62 Forma<br>Forma       | acion 2003<br>acion 2004<br>acion 2005<br>acion 2006 |                  |        | asignado    | SAN<br>ANDRES<br>SOTAVENTO | SAN ANDRES<br>SOTAVENTO | VILLA ELIA         |      | CL           | 1E       | No. S        | 5B        |
| 1 Orde   | enes Selec | cionadas    |                       |                    | Forma<br>Forma<br>Forma<br>Forma | acion 2007<br>acion 2008<br>acion 2009<br>acion 2010 |                  |        |             |                            |                         |                    | •    |              |          |              | •         |
| ✓ Mar    | rcar Todo: | s 🗙 De      | esmarcar Todos        | eleccione Tecn     | ico Desas                        | ignar Order                                          | nes              | ~      | 🖺 Guard     | ar                         |                         |                    |      |              |          |              |           |

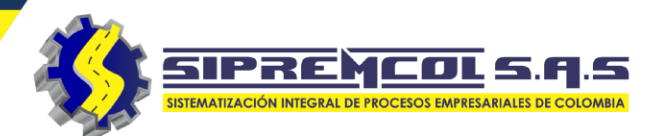

|                                                             |                           |                    | Estado de la       | Orden            | Asignada                                  |                    | 、<br>、 | •         |                        |           |            |             |
|-------------------------------------------------------------|---------------------------|--------------------|--------------------|------------------|-------------------------------------------|--------------------|--------|-----------|------------------------|-----------|------------|-------------|
| Desasignar una orden de<br>servicio                         |                           |                    | A                  | armas            | Pendiente<br>Asignada                     | án                 |        |           |                        |           |            |             |
| ✓ Seleccionamos las                                         | Administrar Orden         | es                 | Tipo P             | roceso           | EnEjecuci                                 | on                 |        |           |                        |           |            |             |
| ordenes en estado                                           | CT Gestor                 | Todos los Ges      | tores 🗸            |                  | Técnico                                   | Todos los Técnicos |        | <b>~</b>  | Estado de la Orden     | Asignada  |            | ~           |
| Asignada.                                                   | Lote                      | 202009034093       | 3 ~                |                  | Tipo de Orden                             | Todos los Tipos    |        | ~         | Alarmas                | Todas las | alarmas    | ~           |
| 0                                                           | Orden de Servicio         |                    |                    |                  |                                           |                    |        |           | Tipo Proceso           | Todos los | s Procesos | ~           |
|                                                             | Q Buscar 🖽 Des            | scargar Consol     | idado              |                  |                                           |                    |        |           | Buscar                 |           |            | ♦ III - C - |
| <ul> <li>Cliqueamos las ordenes<br/>que deseamos</li> </ul> | Mostrando desde 1 hasta 2 | 2 - En total 2 res | sultados           |                  |                                           |                    |        |           |                        |           |            |             |
| Desasignar.                                                 | ANT. SCT 🔶 FECHA          | A 🍦 LOTE           | ORDEN              | NIC              | TIPO 🔶 DEUD                               | DA 🕴 TECNICO 🔮     | DTO 🗸  | MUNICIPIO | + LOCALIDAD            | VIA 🔶     | CALLE      | DUPLICADOR  |
|                                                             | 91 Z 20200                | 930 2020090        | 034093 28203317    | 4457379          | TO811 \$ 515<br>asignar Ordenes           | ,090 Formacion     | LORICA | LORICA    | BARRIO LA<br>ESPERANZA | CL        | 19         | No. 28A     |
| ✓ Seleccionamos                                             | 91 20200                  | 930 2020090        | 28208671           | 762 Forr<br>Forr | nacion 2001<br>nacion 2002<br>nacion 2003 | macion<br>03       | LORICA | LORICA    | BARRIO SAN<br>PEDRO    | CL        | 11         | No. 27A     |
| Desasignal ordenes.                                         |                           |                    |                    | Forr<br>Forr     | nacion 2004<br>nacion 2005                |                    |        |           |                        |           |            | •           |
| ✓ Cliqueamos en el botón                                    | 1 Ordenes Seleccionad     | as                 |                    | Forr<br>Forr     | nacion 2006<br>nacion 2007                |                    |        |           |                        |           |            |             |
| Guardar.                                                    | ✓ Marcar Todos            | Desmarcar To       | odos Seleccione Te | nico Desa        | signar Ordenes                            | Y 🕒 Guar           | dar    |           |                        |           |            |             |

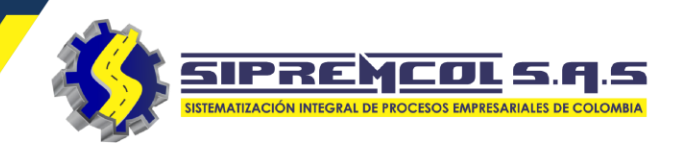

 Ordenes Sin Lote: En este campo se puede visualizar todas las ordenes las cuales fueron sincronizadas después de exportado y eliminado el lote donde se importaron (GENERATE).

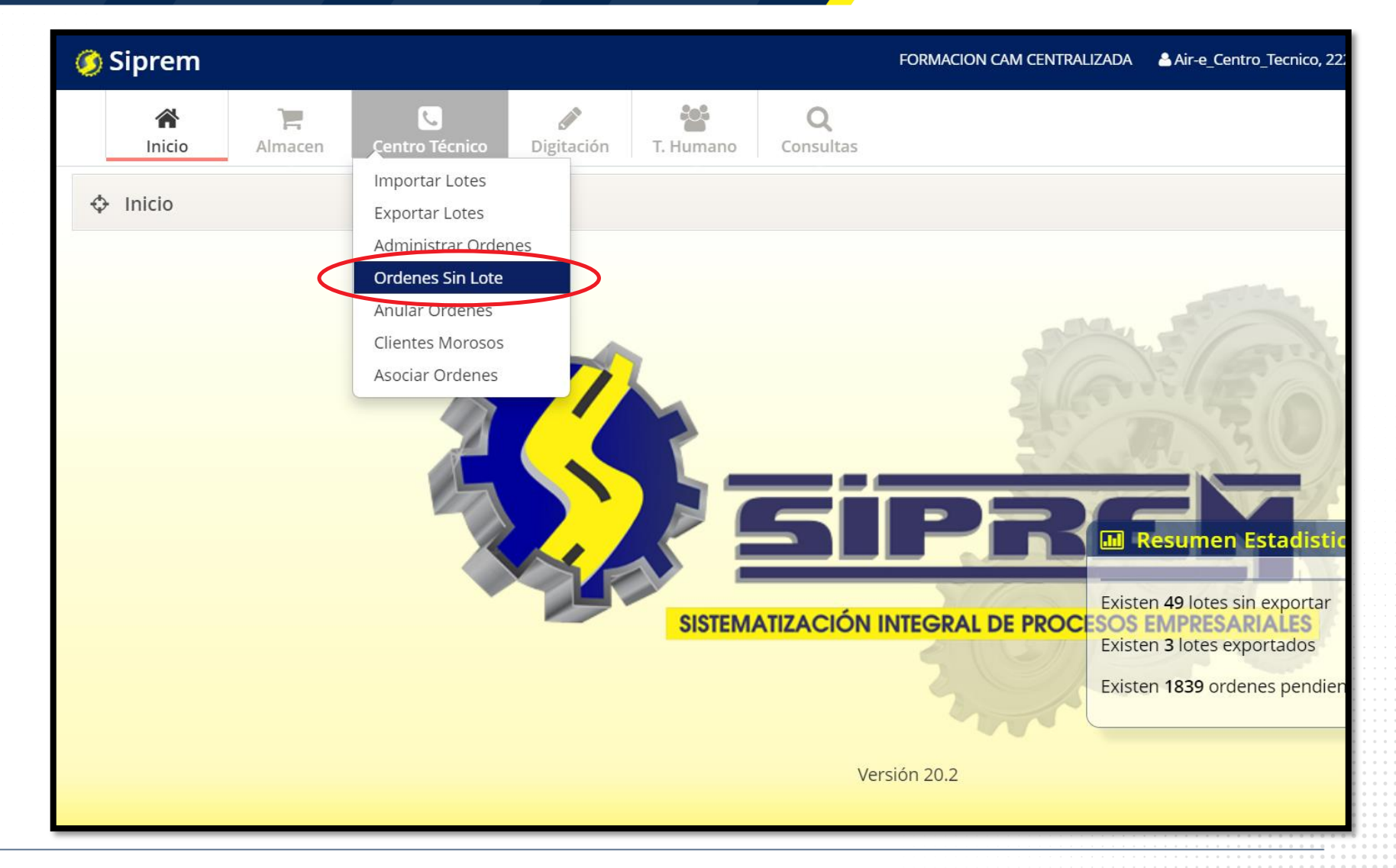

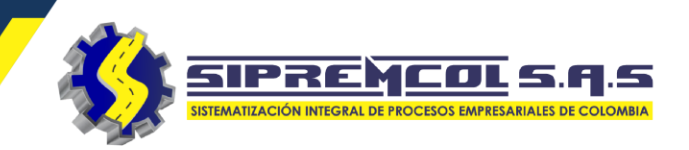

En esta vista se puede visualizar todas la ordenes de servicio que fueron enviadas después de exportado y eliminado el lote, con el fin de realizar una recuperación de la información de ellas.

| 🌖 Sipre  | em                 |                  |              |                     | FORMACION CAM CENTRALIZA    | DA Air-e_Centro_Tecnico, 2222 | 🕐 🗘 No |
|----------|--------------------|------------------|--------------|---------------------|-----------------------------|-------------------------------|--------|
| Inic     | cio Almacen        | Centro Té        | cnico Digita | ación T. Humano     | Q<br>Consultas              |                               |        |
| 💠 Orde   | nes Sin Lote       |                  |              |                     |                             | Buscar                        |        |
| Mostrand | o desde 1 hasta 81 | - En total 81 re | sultados 100 | 👻 resultados por pá | gina                        |                               |        |
| Item     | ORDEN 🔶            | LOTE 🔶           | NIC 🔶        | ACTA 🔶              | TECNICO                     | FECHA PROCESO                 | τιρο   |
| 81       | 67058556           | Sin Lote         | 6705757      | 67058556            | Jaider Antonio Macea Arroyo | 2020-09-21 12:54:14           | TO503  |
| 80       | 67058876           | Sin Lote         | 7048842      | 67058876            | Jaider Antonio Macea Arroyo | 2020-09-21 12:11:23           | TO503  |
| 79       | 67050963           | Sin Lote         | 4580800      | 67050963            | Jaider Antonio Macea Arroyo | 2020-09-21 11:45:16           | TO503  |
| 78       | 67050964           | Sin Lote         | 4580829      | 67050964            | Jaider Antonio Macea Arroyo | 2020-09-21 11:39:18           | TO503  |
| 77       | 67057789           | Sin Lote         | 4574614      | 67057789            | Jose Mendoza Martinez       | 2020-09-21 10:18:52           | TO501  |
| 76       | 67057798           | Sin Lote         | 4587042      | 67057798            | Jose Mendoza Martinez       | 2020-09-21 10:16:39           | TO501  |
| 75       | 67058873           | Sin Lote         | 7039096      | 67058873            | Jose Mendoza Martinez       | 2020-09-21 10:13:59           | TO501  |
| 74       | 27622212           | Sin Lote         | 4506340      | 27622212            | Wilber Herrera Correa       | 2020-06-12 11:53:37           | TO253  |
| 61       | 27325925           | Sin Lote         | 4454548      | 27325925            | Jose Hurtado Alfaro         | 2020-05-06 09:52:23           | TO253  |
| 60       | 27346291           | Sin Lote         | 4454547      | 27346291            | Jose Hurtado Alfaro         | 2020-05-06 09:20:46           | TO253  |

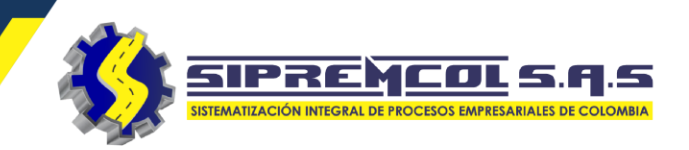

 Anular Ordenes: Esta función es utilizada para anular todo orden de servicio el cual no se ejecutara.

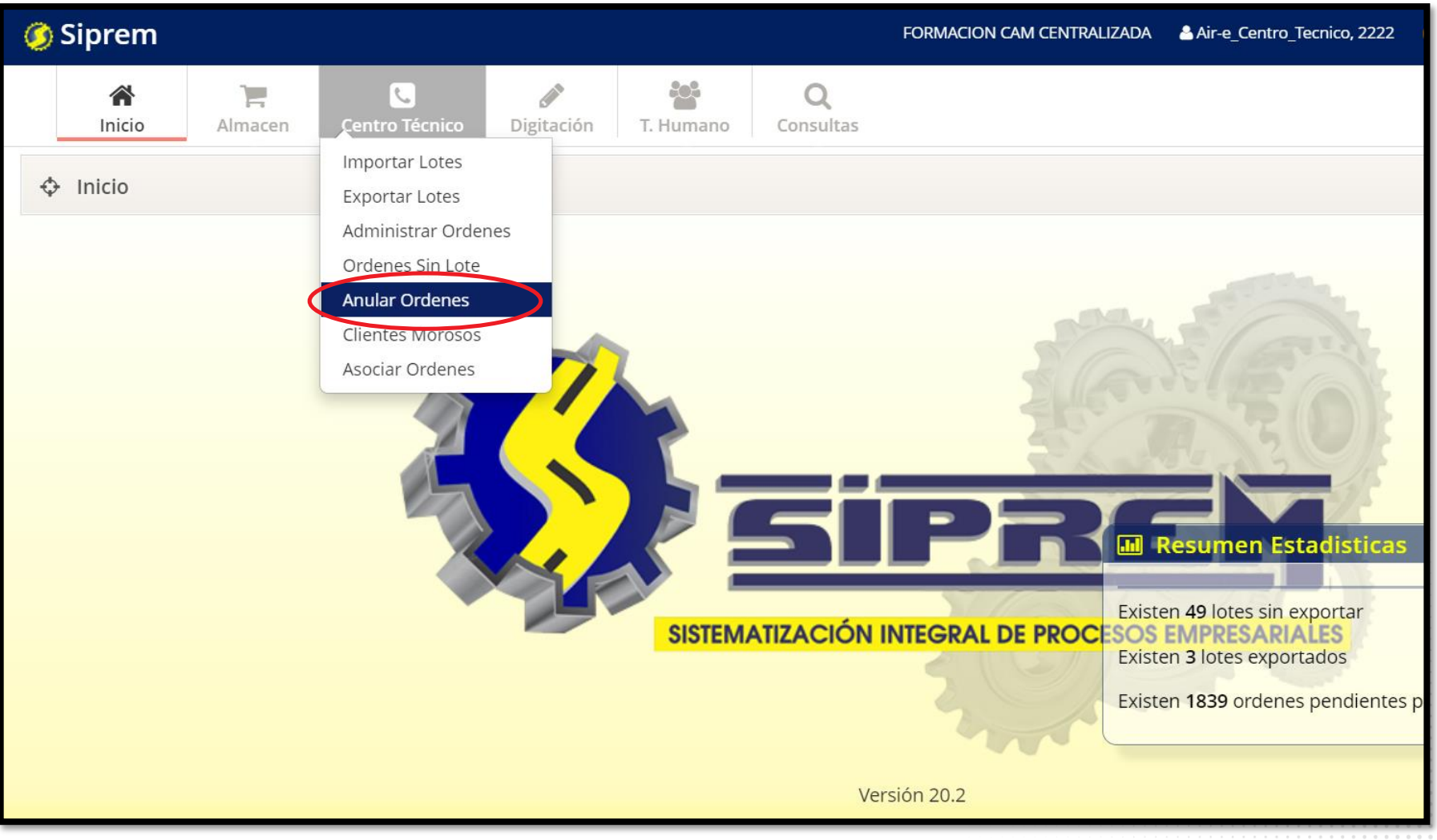

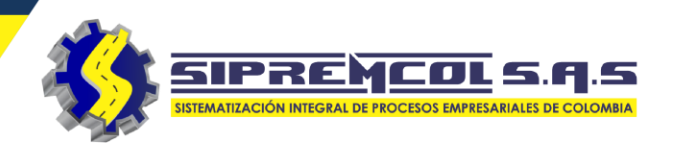

- ✓ Seleccionamos el lote que se desea anular.
- ✓ Damos clic en buscar.
- ✓ Marcamos las ordenes que desean anular.
- ✓ Seleccionamos la anomalía.
- ✓ Se escribe la observación por la cual se va anular.
- ✓ Damos clic en el botón Anular Ordenes.

| Anular Ordenes                                   |                                                                                                    |              |                |                 |    |
|--------------------------------------------------|----------------------------------------------------------------------------------------------------|--------------|----------------|-----------------|----|
| CT Gestor Todos los Gestores                     | $\checkmark$                                                                                                    | Tipo de Orde | n Todos los Ti | pos             | ~  |
| Lote 202009032818                                | Seleccione una Anomalia  ON207 - ACCESO IMPEDIDO                                                                            |              |                |                 |    |
| Q Buscar                                         | ON031 - CASA CERRADA NO LLAVES<br>ON215 - CENSO CONSUMO PROPIO<br>ON204 - CLIENTE NO CORTABLE<br>ON216 - COMPROMISO DE PAGO |              |                | Buscar          |    |
| Mostrando desde 1 hasta 3 - En total 3 resultado | ON005 - DIFICIL ACCESO<br>ON051 - DIGITOS ENTEROS NO COINCIDE                                                               |              |                |                 |    |
| Item SELECT 🔶 FECHA 💠 LOTE                       | ON206 - DIRECCION INCORRECTA<br>ON007 - <del>DIRECCION MAL INTER</del> CALADA                                               | DTO 🔻        | MUNICIPIO 🝦    | LOCALIDAD       | \$ |
| 1 20200908 202009032                             | ON002 - DIRECTO SIN MEDIDOR<br>ON201 - EL CLIENTE HA CANCELADO(PAGO RECIENTE)                                               | MO?ITOS      | MO?ITOS        | MARBELLA        |    |
| 2 20200929 202009032                             | ON209 - EN RECLAMO<br>ON099 - ERROR DE OPERADOR                                                                             | MO?ITOS      | MO?ITOS        | SBN VILLA ASI   |    |
| 3 20200930 202009032                             | ON018 - FINCA NO ENCONTRADA<br>ON208 - IMPOSIBILIDAD TECNICA                                                                | MO?ITOS      | MO?ITOS        | URB. EL PROGRES | 50 |
| Mostrando desde 1 hasta 3 - En total 3 resultado | ON021 - INMUEBLE CERRADO<br>ON010 - INMUEBLE DESOCUPADO<br>ON068 - LECTURA NO REALIZADA                                     |              |                |                 |    |
| ✓ Marcar Todos ➤ Desmarcar Todos                 | Seleccione una Anomalia                                                                                                    |              | 🖹 Anular Orde  | enes            |    |

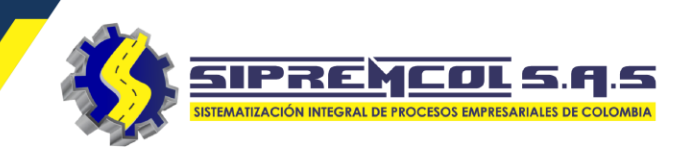

 Asociar ordenes: En este campo podemos asociar ordenes de servicio ya ejecutas en terreno para así exportarlas a OPEN SGC con la ayuda del WEBSERVICE.

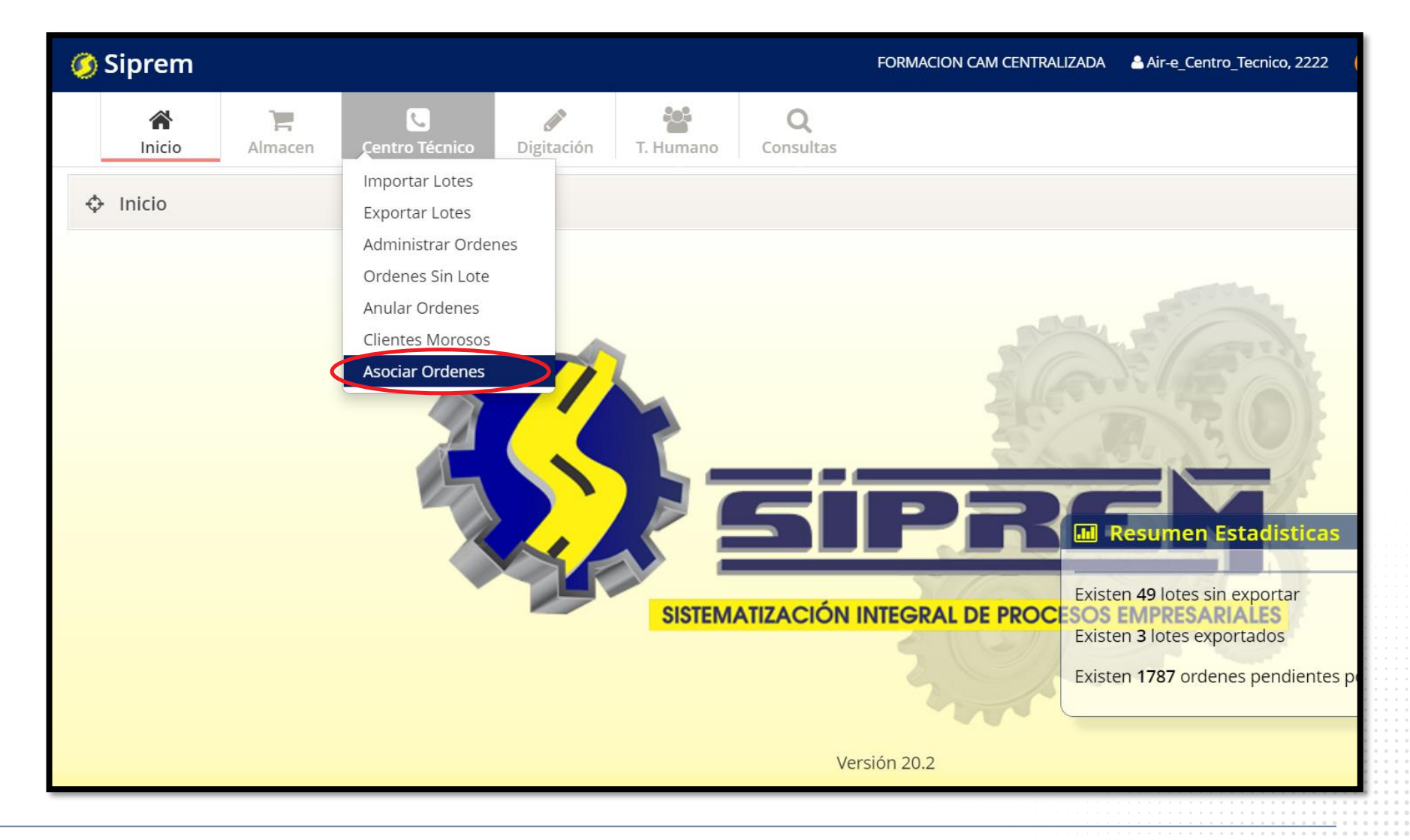

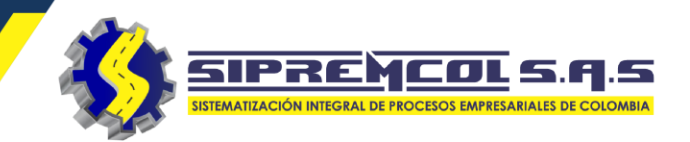

 Visualizamos la opción de asociar ordenes

| 🧭 Siprem    | 1           |                    |            |           |                       |  |
|-------------|-------------|--------------------|------------|-----------|-----------------------|--|
| M<br>Inicio | Almacen     | Centro Técnico     | Digitación | T. Humano | <b>Q</b><br>Consultas |  |
| Asociar     | Ordenes     |                    |            |           |                       |  |
|             | Lote        | Seleccione un lote |            | ]         |                       |  |
| Orden       | de Servicio |                    |            | ]         |                       |  |
|             | Técnico     | CTSERVIENERGIA     | •          |           |                       |  |
| Tipo        | o de Orden  | Todos los Tipos    | •          |           |                       |  |
|             |             | <b>Q</b> Buscar    |            |           |                       |  |
|             |             |                    |            |           |                       |  |

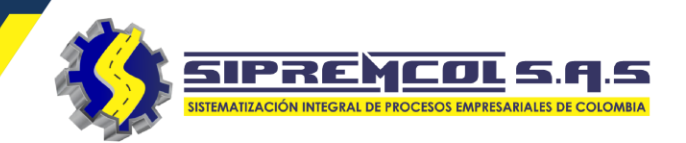

- Seleccionamos el lote el cual deseamos asociar las ordenes de servicio ya ejecutadas.
- ✓ Le damos clic en buscar

| nicio   | Almacen     | Centro Técnico     | Digitación | T. Humano | Q<br>Consultas |
|---------|-------------|--------------------|------------|-----------|----------------|
|         |             |                    |            |           |                |
| Asociar | Ordenes     |                    |            |           |                |
|         |             |                    |            |           |                |
|         | Lote        | 201709003980       | *          | ]         |                |
|         |             | Seleccione un lote |            | 1         |                |
| Orden   | de Servicio | 201611026653       |            |           |                |
|         |             | 201709003980       |            |           |                |
|         | Técnico     | 201710010113       |            |           |                |
|         |             | 201711000790       |            |           |                |
| Tip     | o de Orden  | Todos los Tipos    | •          |           |                |
|         |             |                    |            |           |                |
|         | $\langle$   | <b>Q</b> Buscar    |            |           |                |
|         |             |                    |            |           |                |
|         |             |                    |            |           |                |
|         |             |                    |            |           |                |

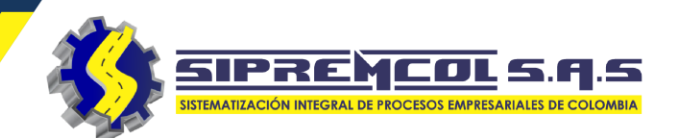

- ✓ Después de haber dado buscar, muestra las ordenes que ya se encuentran digitadas en Siprem.
- ✓ Le damos clic en marcar todas.
- ✓ Luego en asociar ordenes.

| A Inici | 0         | <b>T</b><br>Almacen | Centro Técnico    | <b>J</b> igitación | 🐮<br>T. Humano | <b>Q</b><br>Consultas |            |           |                                                                                               |
|---------|-----------|---------------------|-------------------|--------------------|----------------|-----------------------|------------|-----------|-----------------------------------------------------------------------------------------------|
|         |           |                     |                   |                    |                |                       |            |           |                                                                                               |
| ф As    | ociar Oi  | rdenes              |                   |                    |                |                       |            |           |                                                                                               |
|         |           | Lote                | 201711000002      | •                  |                |                       |            |           |                                                                                               |
| D       | rden de   | Servicio            |                   |                    |                |                       |            |           |                                                                                               |
|         |           | Técnico             | Tecnico 2         | ٣                  |                |                       |            |           |                                                                                               |
|         | Tipo d    | e Orden             | Todos los Tipos   | Ŧ                  |                |                       |            |           |                                                                                               |
|         |           |                     | <b>Q</b> Buscar   |                    |                |                       |            |           |                                                                                               |
|         |           |                     |                   |                    |                |                       |            |           |                                                                                               |
| ORDEN   | NES ENC   | ONTRADAS:           | 2                 |                    |                |                       |            |           |                                                                                               |
| RESUL   | TADO PE   |                     | EVO LOTE: 2017110 | 00002              | NIC            | TIRO                  | DEUDA      | TECNICO   | οιστοτόν                                                                                      |
| 1       |           | 2017031             | 6 20171100000     | 2 23662            | 397 44338      | 188 TD283             | \$ 530,430 | Tecnico 2 | MO2ITOS - CGTO SANTANDER DE LA CRU<br>SANTANDER DE LA CRUZ - CR 5 No. CL 14<br>25             |
| 2       |           | 2017031             | 6 20171100000     | 2 23662            | 396 72393      | 00 TD283              | \$0        | Tecnico 2 | SAN BERNARDO DEL VIENTO - SAN<br>BERNARDO DEL VIENTO - BARRIO 10 DE<br>AGOSTO - CL 7 No. 16 5 |
| ~ 1     | Vlarcar T | odos 🗙              | De marcar Todos   | 🗸 Asocia           | r Ordenes      |                       |            |           |                                                                                               |

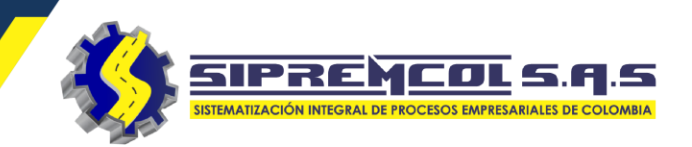

- Después de haber asociado las órdenes de servicio ejecutadas del lote inicial, nos crea uno nuevo con las ordenes seleccionadas.
- Nota: Este lote creado se debe exportar para enviar la información a OPEN SGC.
- ✓ Le damos clic en marcar todas.
- ✓ Luego en asociar ordenes.

| Ini                 | <b>N</b> icio     | <b>)</b><br>Almacen                                | Centro Técnico                                             | Digitación T.                | Humano (    | <b>Q</b><br>Ionsultas |                     |                      |                                                                                                 |                     |
|---------------------|-------------------|----------------------------------------------------|------------------------------------------------------------|------------------------------|-------------|-----------------------|---------------------|----------------------|-------------------------------------------------------------------------------------------------|---------------------|
|                     |                   |                                                    |                                                            |                              |             |                       |                     |                      |                                                                                                 |                     |
| Φ /                 | Asociar           | Ordenes                                            |                                                            |                              |             |                       |                     |                      |                                                                                                 |                     |
|                     |                   | Lote                                               | 201711000002                                               | ¥                            |             |                       |                     |                      |                                                                                                 |                     |
|                     | Orden d           | e Servicio                                         |                                                            |                              |             |                       |                     |                      |                                                                                                 |                     |
|                     |                   | Técnico 🔤                                          | еспісо 2                                                   | ¥                            |             |                       |                     |                      |                                                                                                 |                     |
|                     | Tipo              | de Orden                                           | iodos los Tipos                                            | •                            |             |                       |                     |                      |                                                                                                 |                     |
|                     |                   | _                                                  |                                                            |                              |             |                       |                     |                      |                                                                                                 |                     |
| ORD<br>RESU         | ENES EN<br>JLTADO | ICONTRADAS: 1<br>PETICIÓN NUE<br>EECHA             | Q Buscar<br>?<br>/0 LOTE: 2017110(                         | J0002<br>ORDEN               | NIC         | TIPO                  | DEUDA               | TECNICO              | DIRECCIÓN                                                                                       | ESTADO              |
| ORD<br>RESU<br>ITEM | ENES EN<br>JLTADO | ICONTRADAS: 2<br>PETICIÓN NUE<br>EECHA<br>20170316 | Q Buscar<br>2<br>/0 LOTE: 20171100<br>LOTE:<br>20171100000 | 20002<br>ORDEN<br>2 23662397 | NIC 4433888 | TIPO<br>TO283         | DEUDA<br>\$ 530,430 | TECNICO<br>Tecnico 2 | DIRECCIÓN<br>MO?ITOS - CGTO SANTANDER DE LA CRUZ<br>SANTANDER DE LA CRUZ - CR 5 No. CL 1A<br>25 | ESTADO<br>Ejecutada |

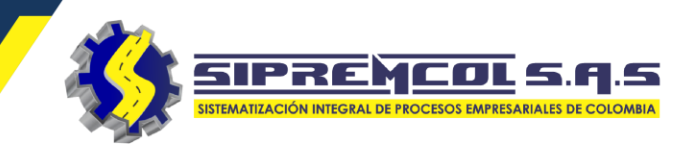

 Exportar lotes: En este campo encontramos los lotes exportados de OPEN SGC.

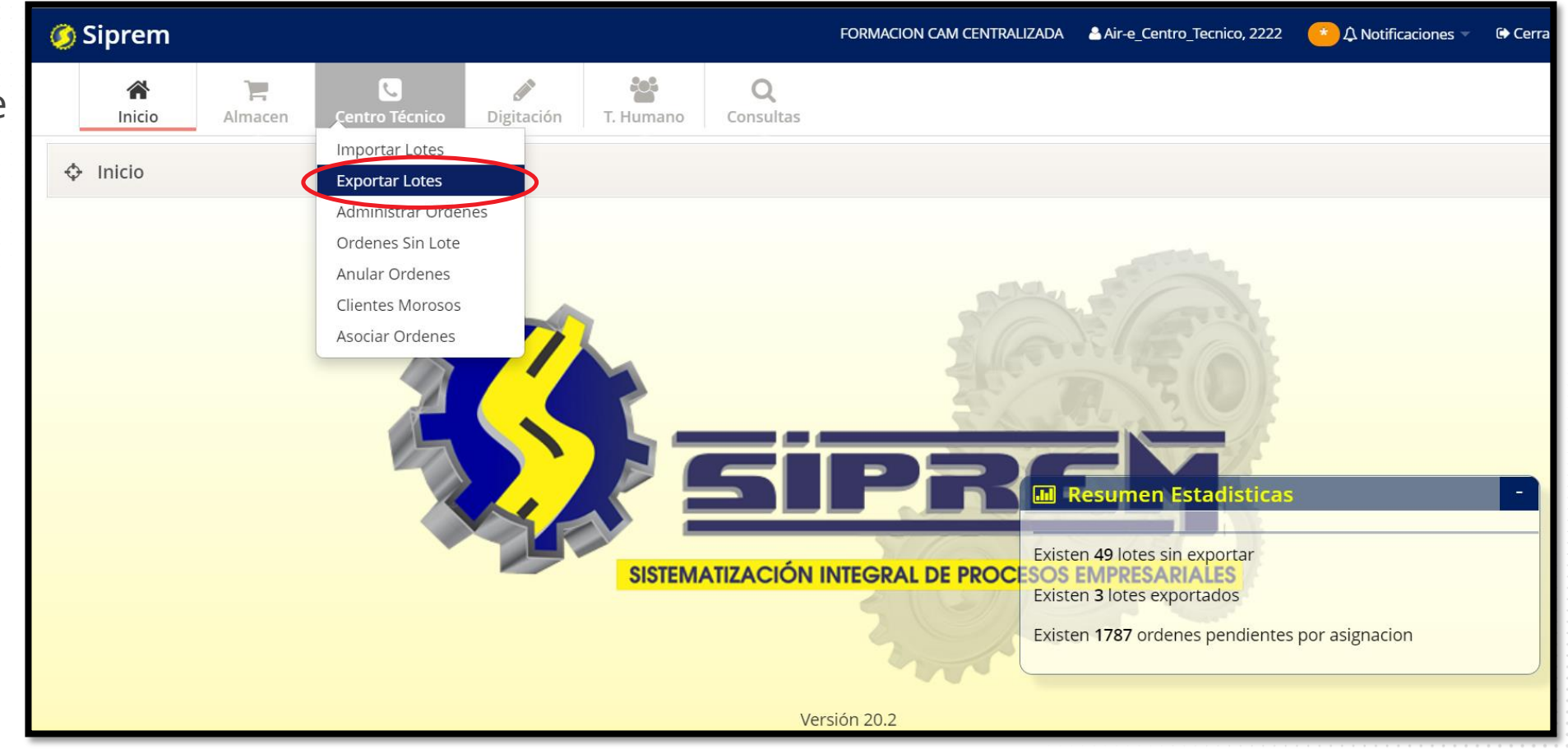

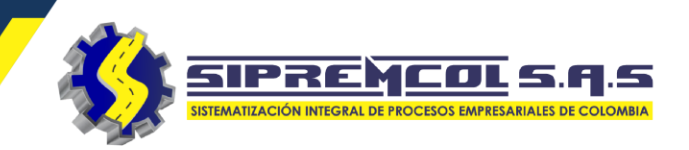

Pasos para exportar un lote:

- ✓ Le damos clic centro técnico.
- ✓ Luego le damos clic en exportar lotes.

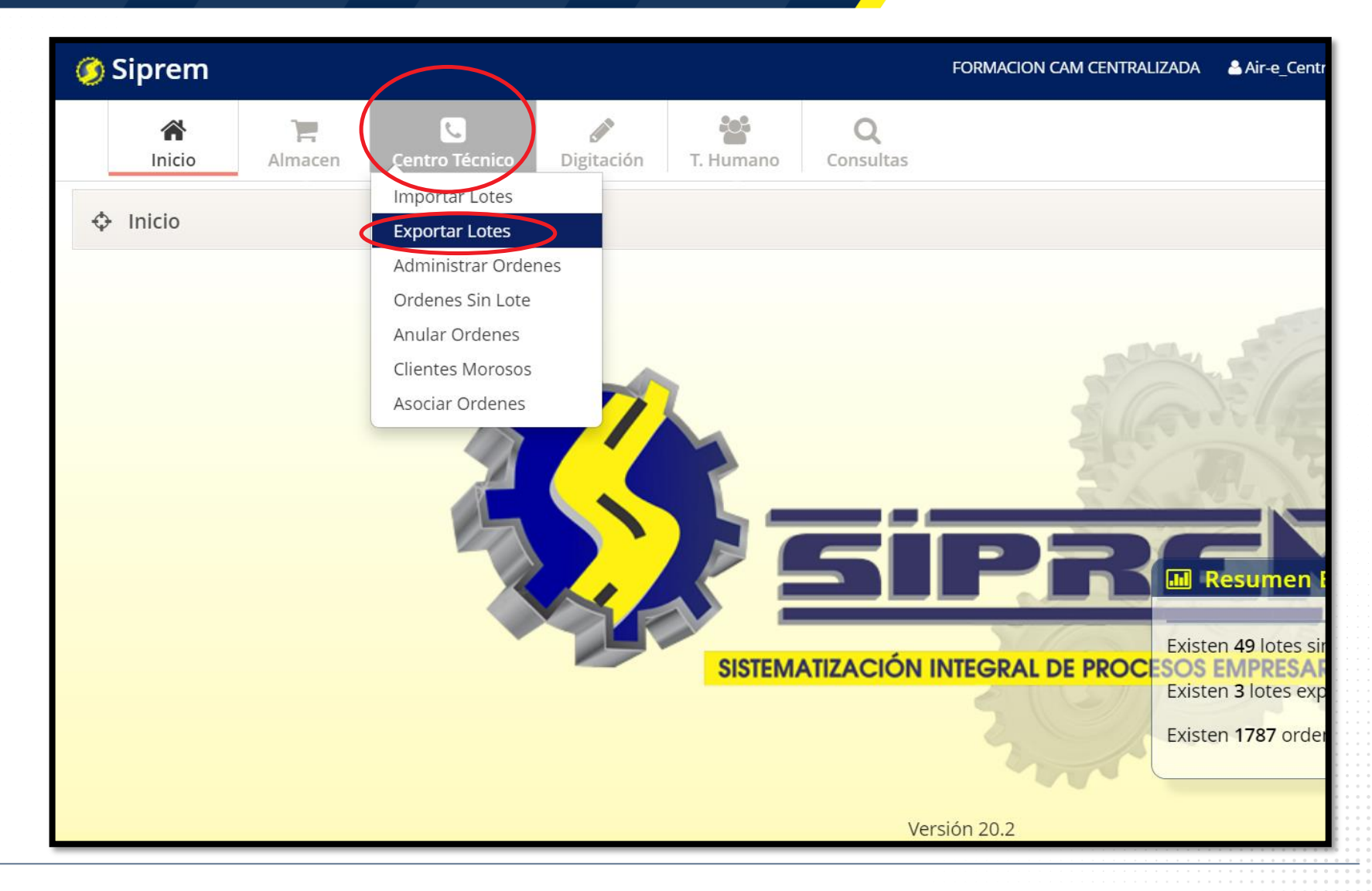

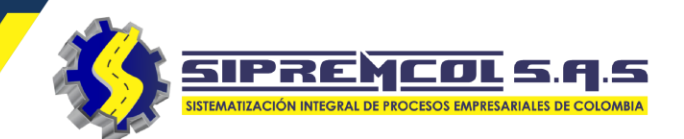

 ✓ Se visualizan todos los lotes.

| Exportar Lotes | ;               |          |             |                 |                   |                         |
|----------------|-----------------|----------|-------------|-----------------|-------------------|-------------------------|
| Centro Tecr    | nico 106785358  | ~        |             | Estado del lote | Todos los estados | ~                       |
|                | <b>Q</b> Buscar |          |             |                 |                   |                         |
|                |                 |          |             |                 |                   | Buscar                  |
| FECHA 🔶        | N° LOTE         | CANTIDAD | OBSERVACION | USUARIO 🔶       | ESTADO 🔶          | ACCION                  |
| 2020-10-01     | 101110029947    | 33       | k{kl{l      | 106785358       | Sin exportar      | Exportar                |
| 2020-10-12     | 110010102266    | 39       | ddsfsd      | 106785358       | Sin exportar      |                         |
| 2020-10-09     | 11111125829     | 56       | skjsksjk    | 106785358       | Sin exportar      |                         |
| 2020-10-01     | 111112025087    | 10       | jhglgljljkl | 106785358       | Sin exportar      | Texportar               |
| 2020-12-22     | 202012016500    | 54       | prueba      | 106785358       | Exportado         | 👁 Exportar 🛛 💼 Eliminar |
| 2020-10-12     | 888888887685    | 3        | ddcZXcZXc   | 106785358       | Sin exportar      |                         |
|                |                 |          |             |                 |                   |                         |

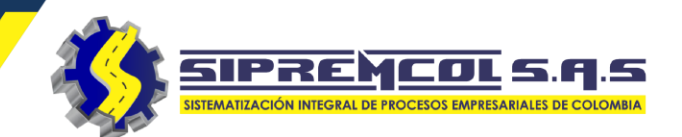

- ✓ Le damos clic al lote elegido para exportar,
- Luego de exportado y descargada la información digitada en el open, se procede con la eliminación

| Exportar Lotes |                 |          |             |                 |                   |                         |
|----------------|-----------------|----------|-------------|-----------------|-------------------|-------------------------|
| Centro Tecn    | ico 106785358   | ~        |             | Estado del lote | Todos los estados | ~                       |
|                | <b>Q</b> Buscar |          |             |                 |                   |                         |
|                |                 |          |             |                 |                   | Buscar                  |
| FECHA 🔶        | N° LOTE         | CANTIDAD | OBSERVACION | USUARIO         | ESTADO 🔶          | ACCION                  |
| 2020-10-01     | 101110029947    | 33       | k{kl{l      | 106785358       | Sin exportar      | Exportar                |
| 2020-10-12     | 110010102266    | 39       | ddsfsd      | 106785358       | Sin exportar      | ● Exportar              |
| 2020-10-09     | 11111125829     | 56       | skjsksjk    | 106785358       | Sin exportar      | ● Exportar              |
| 2020-10-01     | 111112025087    | 10       | jhglgljljkl | 106785358       | Sin exportar      | ● Exportar              |
| 2020-12-22     | 202012016500    | 54       | prueba      | 106785358       | Exportado         | 👁 Exportar 🛛 💼 Eliminar |
| 2020-10-12     | 888888887685    | 3        | ddcZXcZXc   | 106785358       | Sin exportar      | Exportar                |

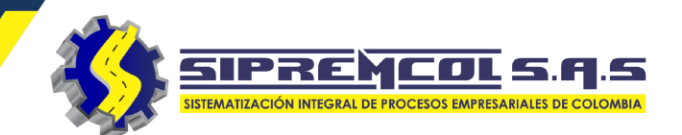

 Luego de darle clic en el botón exportar la herramienta nos arroja un archivo comprimido con nombre DOWNLOAD.

|                   | <b>Q</b> Buscar              |            |             |           |              |                         |
|-------------------|------------------------------|------------|-------------|-----------|--------------|-------------------------|
|                   |                              |            |             |           |              | Buscar                  |
| FECHA 🔶           | N° LOTE                      | CANTIDAD 💠 | OBSERVACION | USUARIO 🝦 | ESTADO 🔶     | ACCION                  |
| 2020-10-01        | 101110029947                 | 33         | k{kl{l      | 106785358 | Sin exportar | 👁 Exportar              |
| 2020-10-12        | 110010102266                 | 39         | ddsfsd      | 106785358 | Sin exportar | ● Exportar              |
| 2020-10-09        | 11111125829                  | 56         | skjsksjk    | 106785358 | Sin exportar |                         |
| 2020-10-01        | 111112025087                 | 10         | jhglgljljkl | 106785358 | Sin exportar | ● Exportar              |
| 2020-12-22        | 202012016500                 | 54         | prueba      | 106785358 | Exportado    | 👁 Exportar 🛛 💼 Eliminar |
| 2020-10-12        | 888888887685                 | 3          | ddcZXcZXc   | 106785358 | Sin exportar | Sexportar               |
| Mostrando desde 1 | hasta 6 - En total 6 resulta | dos        |             |           |              |                         |
| DOWNLOAD (61).    | zip                          |            |             |           |              |                         |

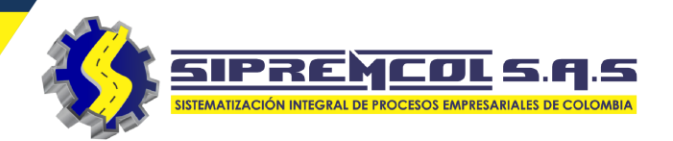

 ✓ El cual es ubicado en la ruta (ver pantallazo), posterior a esto se realiza el procedimiento de descargue para Open SGC.

| 😋 ◯ 🗢 📙 ≪ sistemas ト qorder ト prg ト pc ト             | 👻 🐓 Buscar pc       | ٩             |
|------------------------------------------------------|---------------------|---------------|
| Organizar 🔻 🛛 🔚 Abrir 🛛 Incluir en biblioteca 💌      | Compartir con 🔻 🔹 » | ≣ ▼ 🔟 🔞       |
| 🔶 Favoritos                                          | Nombre              | Fecha de moc  |
| 📕 Descargas                                          | download            | 26/10/2017 04 |
| 📃 Escritorio                                         | errores             | 27/10/2017 09 |
| 📳 Sitios recientes                                   | 🎉 generated         | 30/10/2017 03 |
| 🥃 Bibliotecas                                        |                     |               |
| Documentos                                           |                     |               |
| 🔚 Imágenes                                           |                     |               |
| 🌙 Música 🛛 💡                                         | 4                   |               |
| download Fecha de modifica 26<br>Carpeta de archivos | 5/10/2017 04:56 PM  |               |

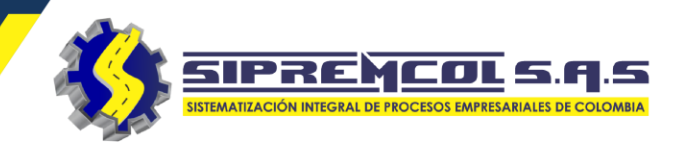

 ✓ Descargar consolidado: Esta función nos permite descargar la información necesaria referente a las ordenes importadas en la herramienta en un formado Excel

| Administrar Ordenes |  |  |  |  |  |  |  |  |  |  |  |  |  |
|---------------------|--|--|--|--|--|--|--|--|--|--|--|--|--|
| ~                   |  |  |  |  |  |  |  |  |  |  |  |  |  |
| ~                   |  |  |  |  |  |  |  |  |  |  |  |  |  |
| ~                   |  |  |  |  |  |  |  |  |  |  |  |  |  |
| ♦ III - C -         |  |  |  |  |  |  |  |  |  |  |  |  |  |
|                     |  |  |  |  |  |  |  |  |  |  |  |  |  |
| E 🔶 DUPLICADO       |  |  |  |  |  |  |  |  |  |  |  |  |  |
| E DUPLICADO         |  |  |  |  |  |  |  |  |  |  |  |  |  |
| No. 28              |  |  |  |  |  |  |  |  |  |  |  |  |  |
| No. 34              |  |  |  |  |  |  |  |  |  |  |  |  |  |
| No. 18              |  |  |  |  |  |  |  |  |  |  |  |  |  |
|                     |  |  |  |  |  |  |  |  |  |  |  |  |  |

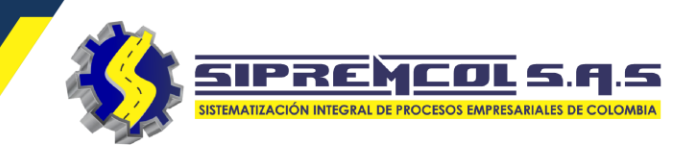

#### Actas Control de Energía: Esta opción nos permite visualizar toda la información de las actas digitadas en medio magnético.

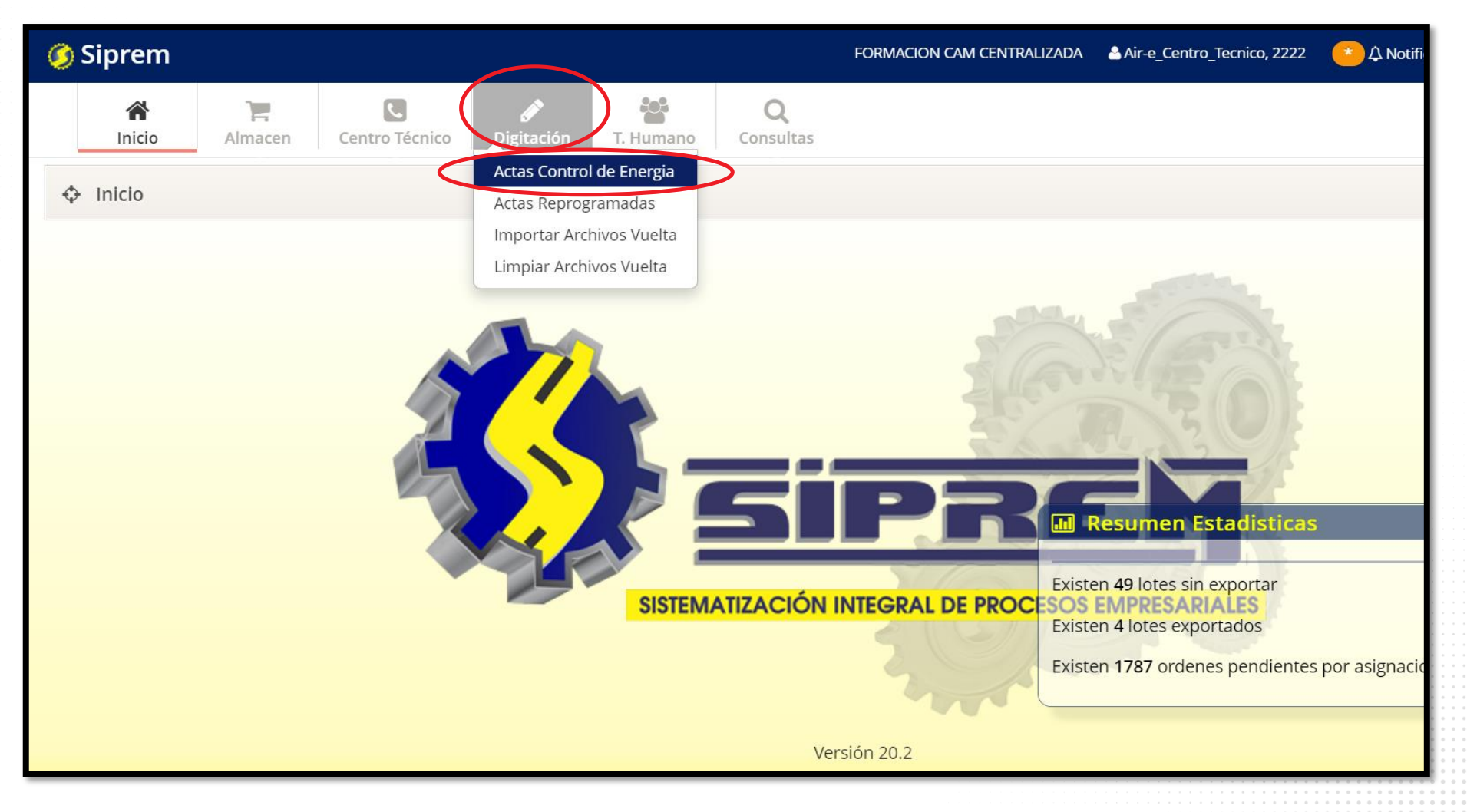

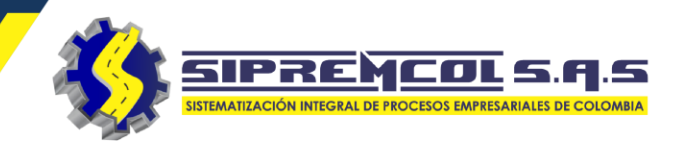

En esta vista encontramos las siguientes búsquedas:

✓ Orden de servicio

✓ Nic

- ✓ Técnico
- ✓ Tipo de Orden
- ✓ Fecha

✓ Tipo Proceso

Iconos de visualización

• Imprimir

• Ver

| 🧿 Sij | prem              |              |                |            |               | FO                  | RMACION CAM C | ENTRALIZADA                      | Air-e_Centro_Tecnico, 2222 | 🐣 🗘 Notificaciones 🔻 | 🕞 Cerrar Sesión |
|-------|-------------------|--------------|----------------|------------|---------------|---------------------|---------------|----------------------------------|----------------------------|----------------------|-----------------|
|       | Almac             | en Centro Té | cnico Digitaci | ión T. Hum | ano Consulta  | 35                  |               |                                  |                            |                      |                 |
| ♦ A   | ctas OD           |              |                |            |               |                     |               |                                  |                            |                      |                 |
| 0     | Orden de Servicio |              | Técnico Todos  |            | Todos I       | os los Técnicos 🗸 🗸 |               | Fecha                            | 15/07/2020                 |                      |                 |
|       | NIC               |              |                | ] .        | Tipo de Orden | n Todos los Tipos   |               | ✓ Tipo Proceso                   |                            | Todos los Procesos   | ~               |
| Q     | Buscar            |              |                |            |               |                     |               |                                  | Buscar                     |                      | 2 🔳 🏢 -         |
| Item  | ACTA              | ORDEN        | FECHA          | NIC        | TIPO PROCESO  |                     | TIPO          | TECNICO                          |                            | ACCION               |                 |
| 1     | 27806884          | 27806884     | 2020-07-15     | 6602461    | CAMPAÑA       |                     | TO253         | Miguel Enrique Camacho Fernandez |                            | 🔒 Imprimir           | 👁 Ver           |
| 2     | 1943516           | 27812103     | 2020-07-15     | 4469792    | PQR           |                     | TO811         | Jesus Ramon Herrera Mejia        |                            | 🔒 Imprimir           | © Ver           |
| 3     | 1934512           | 27812452     | 2020-07-15     | 7857076    | PQR           |                     | TO811         | Jesus Ramo                       | Jesus Ramon Herrera Mejia  |                      | 👁 Ver           |
| 4     | 1934513           | 27812869     | 2020-07-15     | 6593466    | PQR           |                     | TO811         | Jesus Ramo                       | n Herrera Mejia            | 🔒 Imprimir           | 👁 Ver           |
| 5     | 27791217          | 27791217     | 2020-07-15     | 6725505    | PQR           |                     | TO811         | Julio Martin                     | ez Villarreal              |                      | 👁 Ver           |
| 6     | 27795816          | 27795816     | 2020-07-15     | 6670165    | PQR           |                     | TO811         | Julio Martin                     | ez Villarreal              |                      | 👁 Ver           |

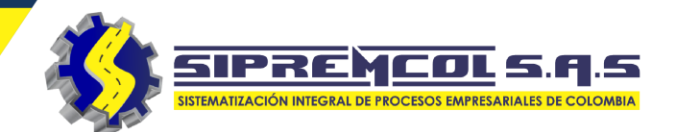

 Orden de Servicio: Esta opción nos permite realizar la búsqueda por numero de orden de servicio, visualizando la información principal

| 🌀 Sip   | rem               |           |               |            |           |                       | F        | Ormacion Ca | M CENTRALIZADA | Air-e_Centro_Tecnico, 2222 | ▲ Notificaciones   | 🕞 Cerra | ar Sesión | n                                    |
|---------|-------------------|-----------|---------------|------------|-----------|-----------------------|----------|-------------|----------------|----------------------------|--------------------|---------|-----------|--------------------------------------|
|         | Allinicio Al      | macen Co  | entro Técnico | Digitación | T. Humano | <b>Q</b><br>Consulta: | IS       |             |                |                            |                    |         |           |                                      |
| Act     | tas OD            |           |               |            |           |                       |          |             |                |                            |                    |         |           |                                      |
| Ord     | den de Servicio   | 27806884  | $\rightarrow$ |            |           | Técnico               | Todos lo | os Técnicos | ~              | Fecha                      | 15/07/2020         |         |           |                                      |
|         | NIC               |           |               |            | Тіро      | de Orden              | Todos lo | os Tipos    | ~              | Tipo Proceso               | Todos los Procesos | 5       | ~         |                                      |
| Q       | Buscar            |           |               |            |           |                       |          |             |                | Buscar                     |                    | C       |           |                                      |
| Item    | АСТА              | ORDEN     | FECHA         | NIC        | TIPO      | PROCESO               |          | τιρο        | TECNICO        |                            | ACCION             |         |           |                                      |
| 1       | 27806884          | 27806884  | 2020-07-      | -15 66024  | 61 CAMP   | AÑA                   | -        | TO253       | Miguel Enriqu  | e Camacho Fernandez        | 🖶 Imprimir         | 👁 Vei   |           |                                      |
| Mostran | do 1 to 1 of 1 fi | las 100 🔺 |               |            |           |                       |          |             |                |                            | <<                 | < 1     | >         | >>                                   |
|         |                   |           |               |            |           |                       |          |             |                |                            |                    |         |           |                                      |
|         |                   |           |               |            |           |                       |          |             |                |                            |                    |         |           | ···································· |

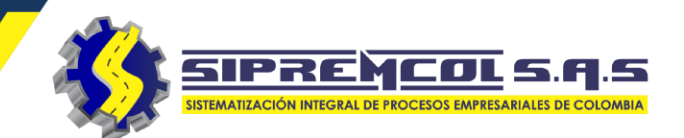

 NIC: Esta opción nos permite realizar la búsqueda por numero de Nic, visualizando la información principal.

| Inicio     Image: Centro Técnico     Image: Centro Técnico     Image: Centro Técnico     Image: Centro Técnico       Image: Orden de Servicio     Image: Centro Técnico     Técnico     Técnico       Image: Orden de Servicio     Image: Centro Técnico     Image: Centro Técnico                                                                                                    | Fecha 15/07/2020               |
|----------------------------------------------------------------------------------------------------|--------------------------------|
| Actas OD     Orden de Servicio     Técnico     Todos los Técnicos     Tiag de Orden     Tiag de Orden     Tiag de O | Fecha 15/07/2020               |
| Orden de Servicio Técnico Todos los Técnicos V                                                                                                    | Fecha 15/07/2020               |
|                                                                                                    |                                |
| Nic 6602461                                                                                                    | o Proceso Todos los Procesos 🗸 |
| Q Buscar                                                                                                    | Buscar 🛛 🕄 🔲 🖿                 |
| Item ACTA ORDEN FECHA NIC TIPO PROCESO TIPO TECNICO                                                                                                    | ACCION                         |
| 1 27806884 27806884 2020-07-15 6602461 IAMPAÑA TO253 Miguel Enrique Camacho Fernan                                                                                                    | ndez 🕒 Imprimir 💿 Ver          |
| Mostrando 1 to 1 of 1 filas 100                                                                                                    | < < 1 > >                      |
|                                                                                                    |                                |

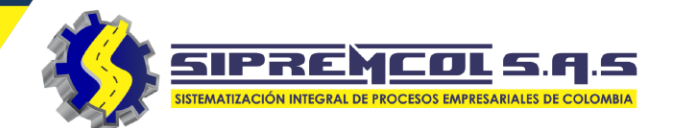

 Técnico: Esta opción nos permite realizar la búsqueda por nombre del técnico, visualizando la información principal.

| ♦ Act    | as OD                |          |            |                     |                      |       |             |                       |
|----------|----------------------|----------|------------|---------------------|----------------------|-------|-------------|-----------------------|
| Ord      | en de Servicio       |          |            | Técnico prueba sol2 |                      | ~     | Fecl        | ha 22/12/2020         |
|          | NIC                  |          |            | Tipo de O           | rden Todos los Tipos | ~     | Tipo Proce  | so Todos los Procesos |
| QB       | uscar                |          |            |                     |                      |       | Buscar      | 2                     |
| Item     | ACTA                 | ORDEN    | FECHA      | NIC                 | TIPO PROCESO         | TIPO  | TECNICO     | ACCION                |
| 1        | 6666666              | 10016765 | 2020-12-22 | 6754244             | CAMPAÑA              | TO253 | prueba sol2 | 🔒 Imprimir 💿 Ver      |
| 2        | 1010101010           | 10117740 | 2020-12-22 | 7526351             | SCR                  | TO503 | prueba sol2 | 🔒 Imprimir 💿 Ver      |
| 3        | 46644646             | 10117596 | 2020-12-22 | 7353719             | SCR                  | TO503 | prueba sol2 | 🔒 Imprimir 💿 Ver      |
| Mostranc | lo 1 to 3 of 3 filas | 100 🔺    |            |                     |                      |       |             | << < 1                |

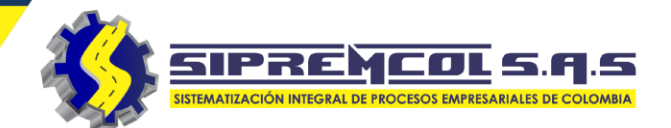

 Tipo de orden: Esta opción nos permite realizar la búsqueda por los diferente tipos de orden, visualizando la información principal.

| Act       | as OD                  |          |            |             |      |                                                                                                    |          |                    |            |   |
|-----------|------------------------|----------|------------|-------------|------|----------------------------------------------------------------------------------------------------|----------|--------------------|------------|---|
| Ord       | en de Servicio         |          |            | Técr        | nico | prueba sol2 V Fe                                                                                                    | cha      | 22/12/2020         |            |   |
|           | NIC                    |          |            | Tipo de Oro | den  | TO503 - REVISION DE SUSPENS                                                                                                    | eso      | Todos los Procesos |            | ~ |
| QB        | uscar                  |          |            |             |      | TO 120 - HEVISION FOR POSIBLE IRREGULARIDAD<br>TO 500 - SUSPENSION TECNICA MANUAL<br>TO 501 - SUSPENSIÓN DEL SERVICIO MD                                                                                                    |          |                    | <i>C</i> . | 1 |
| ltem      | ACTA                   | ORDEN    | FECHA      | NIC         | TIP  | TO503 - REVISION DE SUSPENSION MD                                                                                                    |          | ACCION             |            |   |
| 1         | 1010101010             | 10117740 | 2020-12-22 | 7526351     | SCI  | TO505 - RECONEXION MI/MS<br>TO506 - REVISION DE SUSPENSION                                                                                                    |          | 🔒 Imprimir 🛛 👁 Ve  | r          |   |
| 2         | 46644646               | 10117596 | 2020-12-22 | 7353719     | SCI  | TO507 - REVERSION DE LA SUSPENSION<br>TO508 - SEGUIMIENTO DE LA SUSPENSION MD                                                                                                    |          | 🔒 Imprimir 🛛 👁 Ve  | r          |   |
| Mostranc  | lo 1 to 2 of 2 filas 1 | 100 🗢    |            |             |      | TOSTO - LEVANIAMIENTO DE MEDIDOR EQUIPODE MEDIDA<br>TOSTO - LEVANIAMIENTO DE MEDIDOR MD<br>TOS20 - INSTALACION DE ACOMETIDA<br>TOS27 - CONEX. SUM. TEMPORAL MD SIN MEDIDOR<br>TOS28 - BAJA.SUM. TEMPORAL MD SIN MEDIDOR<br>TOS43 - CORTE BAJA OTRAS CAUSAS<br>TOS49 - CAMBIO DE MEDIDOR MD<br>TOS50 - VEDICICACION ELINCIONAMIENTO DE MED |          | << <               | 1 >        |   |
| 2020 Sipi | remcol S.A.S.          |          |            |             |      | TO530 - VERIFICACIÓN FUNCIÓNAMIENTO DE MED<br>TO581 - SUSPENSION DEL SERVICIO DIRIGIDA MD<br>TO583 - RECONEXION DIRIGIDA MANUAL MD                                                                                                    | <b>.</b> |                    |            |   |

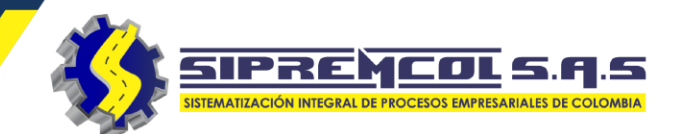

marzo de 2018 🔻

. . .

vie. sáb 3 2

Actas OD Orden de Servicio Técnico prueba sol2  $\sim$ ✓ Desde - Hasta: Esta Todos los Tipos NIC Tipo de Orden  $\sim$ opción nos permite realizar la búsqueda por **Q** Buscar los diferente tipos de ACTA ORDEN FECHA NIC TIPO Item **TIPO PROCESO** orden, visualizando la CAMPAÑA 6666666 2020-12-22 10016765 6754244 TO253 información principal. 2 1010101010 10117740 2020-12-22 7526351 SCR TO503 7353719 3 46644646 10117596 2020-12-22 SCR TO503

6 10 9 12 13 17 14 15 16 19 20 23 24 18 21 22 22/12/2020 Fecha Tipo Proceso Todos los Procesos  $\sim$ С = Buscar ACCION TECNICO 🔒 Imprimir 👁 Ver prueba sol2 🔒 Imprimir 👁 Ver prueba sol2 🔒 Imprimir 👁 Ver prueba sol2 Mostrando 1 to 3 of 3 filas 100 🔺 << < 1 > >>

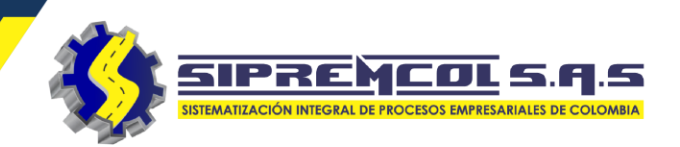

✓ Imprimir: Esta opción nos permite visualizar toda la información digitada por el técnico en un documento pdf.

|       |                                       |                    |                        | energía que transforma<br>NIT: 901.380.930-2         |                                                          |                                           | ACTA DE SU<br>CORTE Y RE                     | SPENSION<br>CONEXION            |                                      |
|-------|---------------------------------------|--------------------|------------------------|------------------------------------------------------|----------------------------------------------------------|-------------------------------------------|----------------------------------------------|---------------------------------|--------------------------------------|
|       |                                       |                    | CIUDAD<br>No. ORDE     | BARRANQUILLA                                         | Acta N                                                   | o. 060958                                 | NIC                                          | TIPO C                          | LIENTE                               |
| ~     | Fecha                                 | a 22/12/2020       |                        | 6 TO502<br>USUARIO / CLIENTE<br>MIGUEL LLANOS MENDEZ | RECON                                                    | NEXI?N MD<br>DIRECCION<br>R 36 NO. 100 23 | 7673043<br>BARRIO<br>LAS ESTRELLAS           | RESID. ESTRAT<br>GEOL<br>10.986 | TO 1 E.CARIBE                        |
| ~     | Tipo Procesc                          | Todos los Procesos | M.T.<br>000000         | C.T. CARGA CON<br>00000 3000                         | VA                                                       | TECNICO<br>Alexander Jose Veláso          | quez Barbosa 2                               | FECHA HO<br>020-12-28 16        | RA INIC HORA FIN<br>3:56:28 16:58:00 |
|       |                                       |                    | DATOS DE<br>NUM<br>163 | L MEDIDOR ENCONTRADO EN<br>IERO LI<br>8541           | EL INMUEBLE<br>ECTURA<br>40613                           |                                           |                                              |                                 |                                      |
|       | Buscar                                |                    |                        |                                                      |                                                          | SELLOS                                    |                                              |                                 |                                      |
|       | · · · · · · · · · · · · · · · · · · · |                    |                        | ENCONTRADOS                                          |                                                          |                                           | INSTALADOS                                   | -                               |                                      |
|       |                                       |                    | OBSERVACION            | UBICACION<br>ES:                                     | SERIE                                                    | SERIE                                     | TIPO                                         | OBS                             | ERVACION                             |
|       |                                       |                    | OBSERVACIÓN            | Eð.                                                  |                                                          |                                           |                                              |                                 |                                      |
| TIDO  | TECHICO                               |                    | MEDIDOR                | ENVIADO A LABORATORIO                                | NO                                                       |                                           |                                              |                                 |                                      |
| ПРО   | TECNICO                               | ACCION             | NOTA: En caso          | de detectarse una(s) irregularidad                   | (es), esta acta se const                                 | ituye en una prueba docur                 | mental de lo encontrado en sus               | instalaciones, por              | lo cual procede com                  |
|       |                                       |                    | tal ante el cliente    | o usuario del servicio de energia                    | eléctrica.                                               | eda patificada que el une i               | indebide del servicio. In adultar            | nación o manipulaci             | ián u la recencyián cí               |
|       |                                       |                    | autorización por       | fuera del equipo de medida, se co                    | ina del presente acta qui<br>instituye en el delito de l | defraudación de fluidos' (a               | articulo 256 del codigo penal).              | ación o manipulaci              | ion y la reconexion si               |
| TO253 | nrueha sol?                           |                    | IMPORTANTE: 1          | avor acercarse a la oficina comer                    | cial de la empresa para                                  | gestionar su reconexión.                  | Si la suspensión o corte fuero               | n imputables a ustr             | ed, deberá eliminar s                |
| 10255 | prueba solz                           |                    | causa y pagar la       | deuda, los intereses por mora, lo                    | s cargos de reconexión                                   | e instalación y todos los g               | gastos que demande el cobro p                | rejudicial o judicial           | l en el evento que se                |
|       |                                       |                    | necesario.             |                                                      |                                                          |                                           |                                              |                                 |                                      |
|       |                                       |                    |                        |                                                      | TF                                                       | RABAJOS EJECUTADOS                        |                                              |                                 |                                      |
| TO503 | prueba sol2                           | 🔒 Imprimir 🛛 👁 Ver | ITEM                   | CODIGO                                               |                                                          | C CUMINICTROTROC                          | DESCRIPCION                                  |                                 |                                      |
|       | process con                           |                    |                        | AV094<br>AV071                                       | X VERIF. DATO                                            | S MEDIDORTPOS                             |                                              |                                 |                                      |
|       |                                       |                    | 3                      | AV074                                                | X TOMA DE LEO                                            | TURA (TODO)TPOS                           |                                              |                                 |                                      |
|       |                                       |                    | 4                      | AV042                                                | RECONEXION S                                             | SERVICIO RED AEREA                        | BT                                           |                                 |                                      |
| TO503 | prueba sol2                           | 📮 Imprimir 💫 Ver   | 5                      | AV344                                                | SIN IRREGULAR                                            | RIDAD VISBLE MEDID                        | OR NO ENVIADO A LABO                         | RATORIO                         |                                      |
| 10505 | process sol                           |                    | 6                      | AV311                                                | X SIN RETIRO D                                           | E MATERIAL TPOS                           |                                              |                                 |                                      |
|       |                                       |                    |                        |                                                      | C                                                        | ONTROL OPERACIONAL                        |                                              |                                 |                                      |
|       |                                       |                    | Los residuos ger       | erados en las actividades ejecuta                    | idas han sido recolectad                                 | los y retirados del área de               |                                              |                                 | SI                                   |
|       |                                       |                    | instalación evitar     | ido su dispersión en el sitio.                       |                                                          |                                           |                                              |                                 |                                      |
|       |                                       | << < 1 >           | Los residuos que       | e les aplica devolución en los Alma                  | acenes / Centro de acop                                  | io de AIR-E S.A.S E.S.P. I                | han sido debidamente clasifica               | dos (Residuos                   | SI                                   |
|       |                                       |                    | peligrosos, empa       | ques químicos, electrónicos) sep                     | arados de los Residuos                                   | No Peligrosos (papel,emp                  | aques de cartón, vidrio)                     |                                 |                                      |
|       |                                       |                    | Se demuestra or        | den y aseo en el área intervenida                    | , exenta de sobrantes o                                  | residuos generados en la                  | operación.<br>Asociado Comorcial / Suministr | adas                            | SI                                   |
|       |                                       |                    | Se nan recibido        | quejas por el inadecuado manejo                      | de residuos de la Comul                                  | nuau por actuaciones del /                | Asociado Comerciai / SUMINIStr               | 3005.                           |                                      |
|       |                                       |                    | OBSERVACION            | ES                                                   |                                                          |                                           |                                              |                                 |                                      |
|       |                                       |                    | VS: FECHA: 28/         | 12/2020 16:56:28 ACTA: 060958 1                      | TECNICO: Alexander Jo                                    | ose Velásquez Barbosa; Pl                 | REDIO: Ocupado - Con energía                 | r; ATENDIO: no su               | iministro; ; VM:                     |
|       |                                       |                    | MEDIDOR # 163          | 541 LEGTURA: 40613 ; CT: 0000<br>: RF : MDV: :       | 0 MT: 00000, ; TL: 406                                   | 13; RUS: predio ocupado (                 | con energia se verifico en tendi             | ao se toma toto se              | oeja copia usuario                   |
|       |                                       |                    | Contorme att 304       | , ist. , mil/V. ,                                    |                                                          |                                           |                                              |                                 |                                      |
|       |                                       |                    |                        |                                                      |                                                          |                                           |                                              |                                 |                                      |
|       |                                       |                    |                        |                                                      |                                                          |                                           |                                              |                                 |                                      |

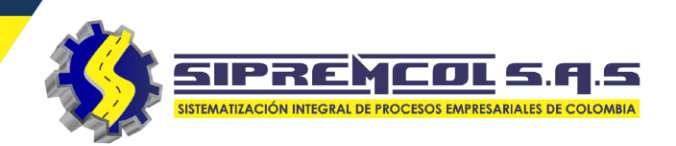

 Ver: Esta opción nos permite visualizar toda la información digitada por el técnico con la potestad de eliminación del registro completamente.

| LINEA          | TIPO          | TECNICO           |                           | ACCIO   | N                          |
|----------------|---------------|-------------------|---------------------------|---------|----------------------------|
| SCR            | TO503         | EIDELBER CORON    | IADO FONTALVO             | Ð       | mprimir 🖉 👁 Ver            |
| SCR            | TO502         | HUGO MARTINEZ     | ZARATE                    | Ð       | mprimir <b>ver</b>         |
| SCR            | TO503         | EIDELBER CORON    | IADO FONTALVO             | Ð       | mprimir 💿 Ver              |
| SCR            | TO503         | EIDELBER CORON    | IADO FONTALVO             | Ð       | mprimir 💿 Ver              |
| SCR            | TO502         | HUGO MARTINEZ     | ZARATE                    | Ð       | mprimir 💿 Ver              |
|                |               |                   |                           |         |                            |
| Ver Acta       |               |                   |                           |         |                            |
| DATOS DEL ACTA |               |                   |                           |         |                            |
| ACTA           | 2970467       | ORDEN DE SERVICIO | 63432284                  | NIC:    | 2167970                    |
| NO MEDIDOR (   | 001387191     | MARCA             |                           | LECTURA | 2871                       |
| CLIENTE        | BARRAZA MARIA | TARIFA            | RESID. ESTRATO 1 E.CARIBE | TÉCNICO | EIDELBER CORONADO FONTALVO |
|                |               |                   |                           |         |                            |
|                |               | C                 | Editar Eliminar Regresar  |         |                            |

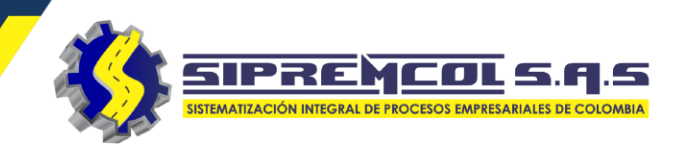

## Ver actas Reprogramadas

Consultar una orden reprogramada desde la Aplicación Siprem en la plataforma Web.

- ✓ Cliqueamos en Digitación – Actas Reprogramadas.
- ✓ Observamos las ordenes Reprogramadas.

|           |                     |          | Almacen          | <b>Operativa</b> | a Di     | gitación    | Centro Técnico            | Comerci | ial           |             |            |
|-----------|---------------------|----------|------------------|------------------|----------|-------------|---------------------------|---------|---------------|-------------|------------|
|           |                     |          |                  |                  | Ac<br>Ac | tas Contro  | ol de Energia<br>gramadas | ~       | •             |             |            |
| 🗘 Acta    | is Reprogramad      | as       |                  |                  | ı III    | iportar Arc | nivos vueita              |         |               |             |            |
| Orde      | en de Servicio      |          |                  |                  | Técnico  | Todos los   | Técnicos                  | ~       | Fecha         | dd/mm/aa    | заа        |
|           | NIC                 |          |                  | Tipo de          | e Orden  | Todos los   | Tipos                     | ✓ Li    | nea de Accion | Todas las l | Lineas     |
| Q BL      | uscar 🕇 Nuev        | va Acta  |                  |                  |          |             |                           |         | Buscar        |             | 2 1        |
| Item      | ACTA                | ORDEN    | FECHA            |                  | NIC      | TIPO        | D PROCESO                 | TIPO    | TECNICO       |             | ACCION     |
| 1         | 0                   | 26516802 | 2020-10-20 12:39 | :35              | 6756913  | PQF         | !                         | TO811   | Formacior     | 1 20        | 🔒 Imprimir |
| 2         | 0                   | 26504253 | 2020-10-20 14:58 | :10              | 7728895  | PQF         | 1                         | TO811   | Formacior     | 1 20        | 🔒 Imprimir |
| Mostrando | o 1 to 2 of 2 filas | 100 🔺    |                  |                  |          |             |                           |         |               |             | << < 1     |
|           |                     |          |                  |                  |          |             |                           |         |               |             |            |

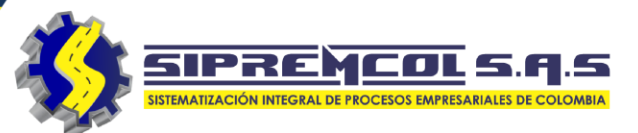

ACTA DE ORDEN REPROGRAMADA

Para ver la información de la orden reprogramada.

Cliqueamos en el botón Imprimir, este nos visualiza un pdf con la información ingresada en la reprogramación.

Con esta podemos saber a que brigada se puede reasignar la orden para su ejecución.

|                         |                            |                  |            | No. ORDEN<br>67292556                  | CODIGO O/S<br>TO503                                                   | REVISION   | TIPO O/S<br>DE SUSPENSION MD    | NIC<br>2181217               | TIPO (<br>RESID. ESTRA | LIENTE<br>TO 4 E.CARIBE |
|-------------------------|----------------------------|------------------|------------|----------------------------------------|-----------------------------------------------------------------------|------------|---------------------------------|------------------------------|------------------------|-------------------------|
|                         |                            |                  |            | USU/<br>GIRALDO G                      | RIO / CLIENTE<br>IRALDO OSCAR IVAN                                    | С          | DIRECCION<br>L 24 NO. CR 16B 45 |                              | BARRIO<br>CENTRO       |                         |
|                         |                            |                  |            |                                        | TECNICO<br>MIGUEL ADRIAN FAD                                          | UL PACHECO | 202                             | ECHA<br>20-12-28             | HORA INIC<br>10:07:37  | HORA FIN<br>10:07:37    |
|                         | ∽ Fecha                    | 28/12/2020       |            | CODIGO AN<br>ONO                       | OMALIA<br>15                                                          |            | D                               | DESCRIPCION<br>NFICIL ACCESO |                        |                         |
|                         | ✓ Linea de Accion          | Todas las Lineas | ~          | OBSERVACIONES<br>Predio con energa med | dor en el poste alto                                                  |            |                                 |                              |                        |                         |
|                         |                            |                  |            | REPORTE                                | N                                                                     | 11-1       | SOPORTE FOTOGRAFICO             |                              |                        |                         |
|                         | Buscar                     |                  | 2 🔳 💷 -    |                                        |                                                                       |            | 1                               |                              |                        |                         |
|                         |                            |                  |            |                                        |                                                                       |            |                                 |                              |                        |                         |
| TIPO                    | TECNICO                    | ACC              | CION       | en il                                  |                                                                       |            |                                 |                              |                        |                         |
| TO501                   | MIGUEL ADRIAN FADUL PACH   | HECO             | Imprimir   | Alicia                                 | F13181                                                                | -          |                                 |                              |                        |                         |
| TO501                   | MIGUEL ADRIAN FADUL PACH   | HECO             | Imprimir   | after der Diabler A                    | A292536<br>CONTLET DE DECEMBRE JEST<br>Mérice aguanté la embertida de |            | 111                             |                              |                        |                         |
|                         |                            |                  |            | VE                                     |                                                                       |            |                                 |                              |                        |                         |
|                         | MIGUEL ADRIAN FADUL PACH   | HECO             | Imprimir   |                                        | d Canada                                                              |            | FIRMAS                          |                              |                        |                         |
| TO501                   | MIGLIEL ADRIAN FADLIL PACH | HECO             | Imprimir   |                                        |                                                                       | NOMBRE:    | MIGUEL ADRIAN FADUL P           | ACHECO                       |                        |                         |
| TO501<br>TO501          | MIGOLE/ BRI/ ITT/ BOET/ CI |                  |            |                                        |                                                                       |            | ,                               |                              |                        |                         |
| TO501<br>TO501<br>TO501 |                            |                  | Imprimir   |                                        |                                                                       |            | 1                               |                              |                        |                         |
| TO501<br>TO501<br>TO501 | MIGUEL ADRIAN FADUL PACH   | IECO             | ) Imprimir |                                        |                                                                       | FIRMA:     |                                 |                              |                        |                         |
| TO501<br>TO501<br>TO501 | MIGUEL ADRIAN FADUL PACH   | HECO             | Imprimir   |                                        |                                                                       | FIRMA:     |                                 |                              |                        |                         |

**AIr-e** 

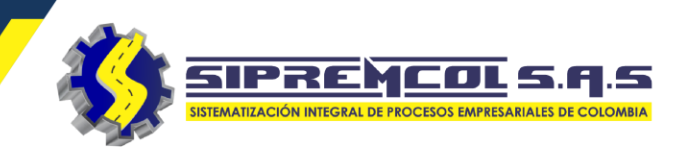

Esta vista nos permite realizar las siguientes consultas.

- ✓ Producción en Línea.
- ✓ Consulta consumo de materiales.
- ✓ Consulta de mano de obra.
- ✓ Consulta stock técnicos.
- ✓ Consulta estado de serie.
- ✓ Consulta de series por técnico.
- ✓ Rutas del dispositivo.

Reporte Ordenes
 Reprogramadas.
 324 417 4052 - 322 745 4713- 311 622 9362 soporte@sipremcol.co O CRA 18B Nro. 48 - 11 BARRIO ROSENDO GARCES Montería, Córdoba

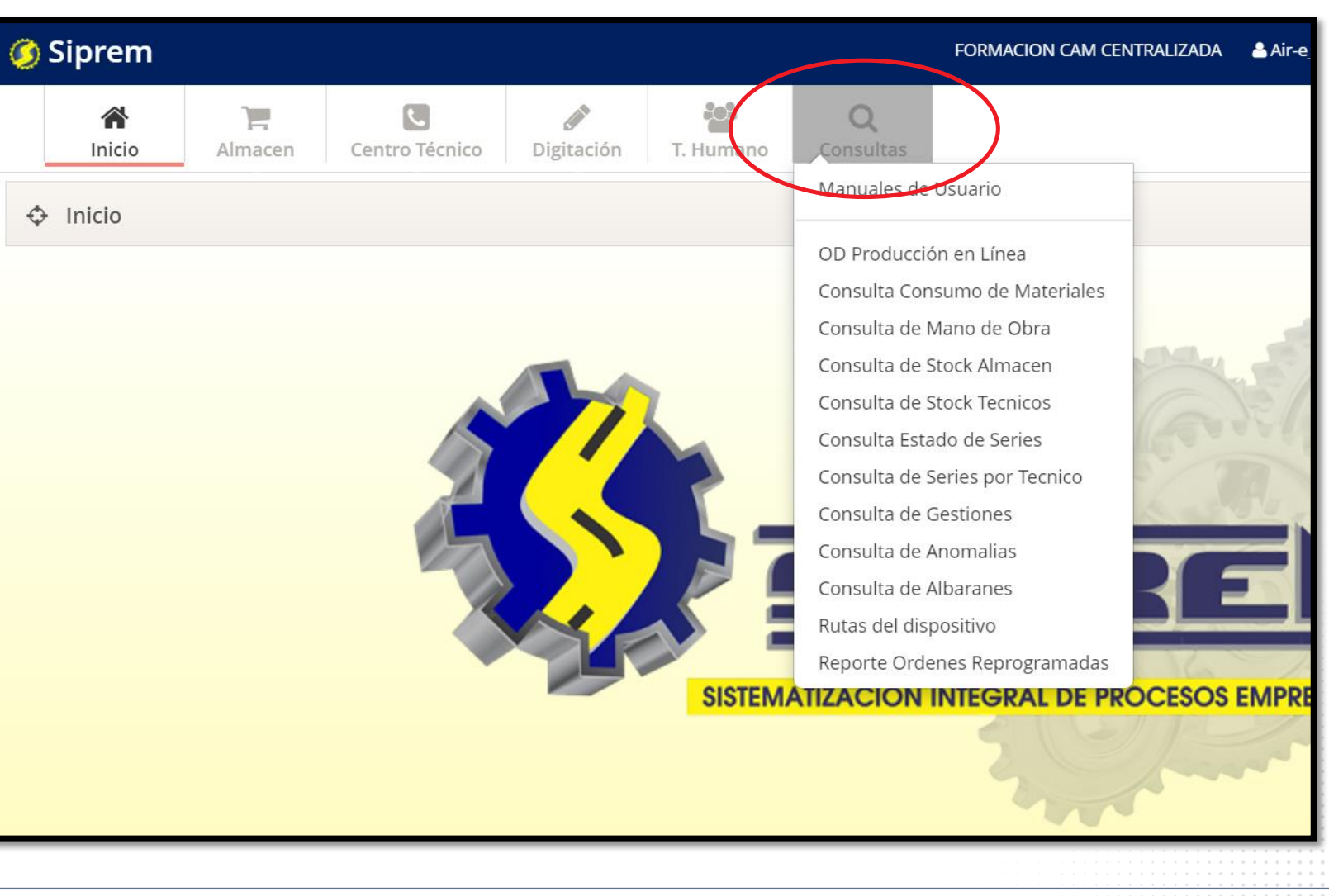

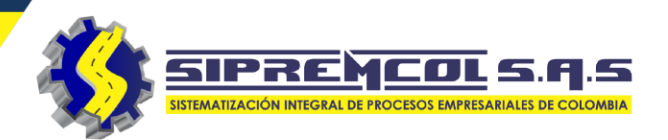

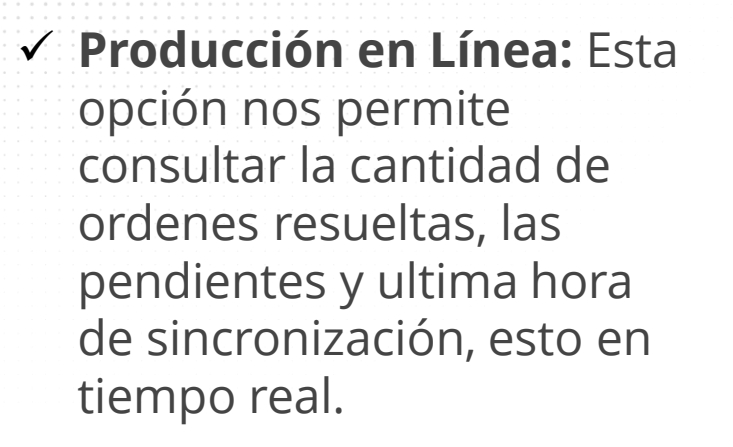

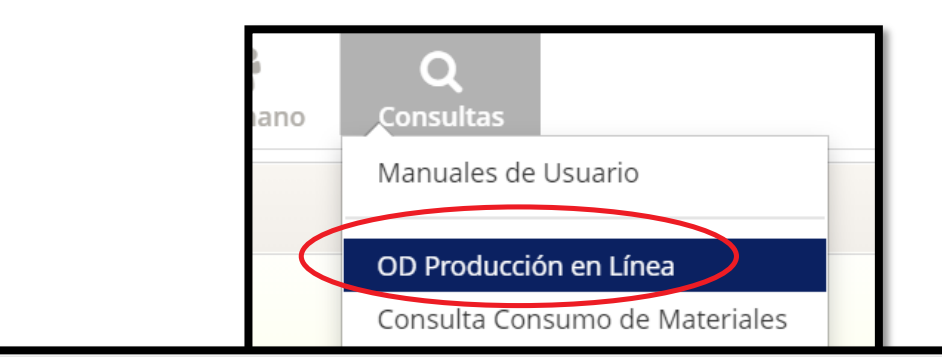

| Produccion en line    | ea OD                            |                       |            |                | В              | uscar        |                 | ♦ III - 0   |
|-----------------------|----------------------------------|-----------------------|------------|----------------|----------------|--------------|-----------------|-------------|
| lostrando desde 1 has | ta 10 - En total 81 resultados   | 10 – resultados por p | página     |                |                | <            | 1 2 3 4         | 5 9         |
| IDENTIFICACIÓN 🍦      | NOMBRE                           | LINEA DE ACCION 🔶     | Cap. Op. 🍦 | OS. PENDIENTES | OS. EJECUTADAS | PRODUCCIÓN 🍦 | HORA ULT. OS. 🝦 | ESTADISTICA |
| 1063141435            | Adel Narvaez Ramos               | CAMPAÃ A              | 8          | 0              | 0              | \$ 0         | 0               |             |
| 78027999              | Alvaro Montes Rivero             | SCR                   | 30         | 0              | 0              | \$ O         | 0               |             |
| 78762367              | Anuar Jose Hoyos<br>Martinez     | SCR                   | 30         | 0              | 0              | \$ 0         | 0               |             |
| 11039793              | Boris Altamiranda<br>Altamiranda | SCR                   | 30         | 0              | 0              | \$ O         | 0               |             |
| 78023100              | Calixto Manuel Requena<br>Ortega | CAMPAÃ A              | 8          | 0              | 0              | \$ 0         | 0               |             |
| 15647767              | Carlos Arturo Lozano<br>Perez    | PQR                   | 8          | 33             | 0              | \$ O         | 0               |             |
| 2757420               | Carlos Emiro Causil<br>Suarez    | PQR                   | 8          | 0              | 0              | \$ 0         | 0               |             |
| 78034560              | Cesar Muñoz Lopez                | CAMPAÃ A              | 8          | 0              | 0              | \$ 0         | 0               |             |

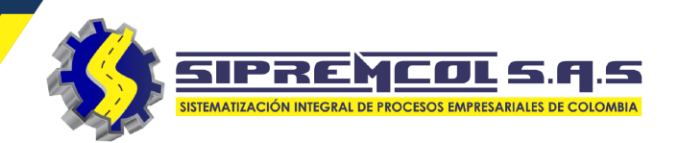

 Consulta consumo de Materiales: Esta opción nos permite realizar la exportación de un archivo, proporcionando la información de todo el material consumido por las brigadas en cada una de las ordenes de servicio ejecutas.

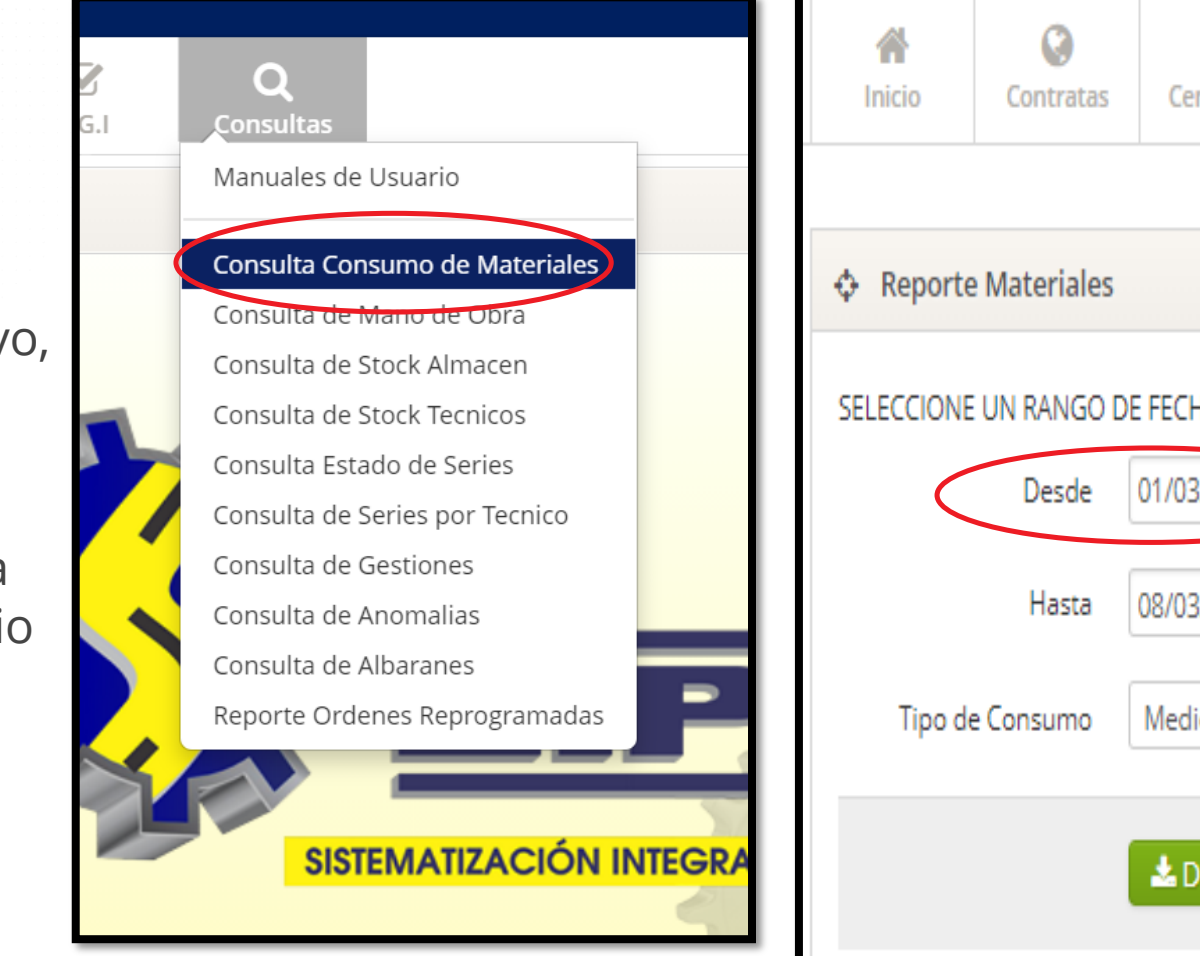

| A<br>Inicio | ©<br>Contratas | Centro Técni | со                  | Digit                          | <b>e</b> ación      | -                   | T. Hu               | <b>h</b><br>mano     | <b>Q</b><br>Consultas |
|-------------|----------------|--------------|---------------------|--------------------------------|---------------------|---------------------|---------------------|----------------------|-----------------------|
| 💠 Reporte   | Materiales     |              | marzo<br>dom.<br>25 | o de 2018<br>Iun. ma<br>26 27  | •<br>r. mié.<br>28  | jue.                | vie.                | sáb.<br>3            |                       |
| SELECCIONE  | UN RANGO DE    | FECHAS       | 4<br>11<br>18<br>25 | 5 6<br>12 13<br>19 20<br>26 27 | 7<br>14<br>21<br>28 | 8<br>15<br>22<br>29 | 9<br>16<br>23<br>30 | 10<br>17<br>24<br>31 |                       |
|             | Desde          | 01/03/2018   |                     | >                              | <b>X</b> ‡ 1        | V                   |                     |                      |                       |
|             | Hasta          | 08/03/2018   |                     |                                |                     |                     |                     |                      |                       |
| Tipo de     | e Consumo      | Medida       |                     |                                |                     | ¥                   |                     |                      |                       |
|             |                | 🛓 Descargar  |                     |                                |                     |                     |                     |                      |                       |

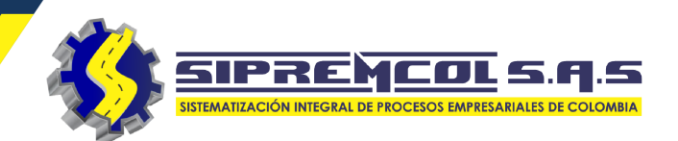

 Consulta de mano de obra: Esta opción nos permite realizar la exportación de un archivo, proporcionando la información de todo las manos de obra realizadas por las brigadas en cada una de las ordenes de servicio ejecutas con su respectiva información.

| <b>G</b> .I | Q<br>Consultas<br>Manuales de Usuario                                                                                                    | <b>A</b><br>Inicio | ()<br>Contratas      | Centro Técnico         | Digitación | T. Humano | <b>Q</b><br>Consultas |
|-------------|----------------------------------------------------------------------------------------------------|--------------------|----------------------|------------------------|------------|-----------|-----------------------|
|             | Consulta Consumo de Materiales<br>Consulta de Mano de Obra<br>Consulta de Stock Almacen                                                     |                    | e Mano Obra          |                        |            |           |                       |
|             | Consulta de Stock Tecnicos<br>Consulta Estado de Series<br>Consulta de Series por Tecnico<br>Consulta de Gestiones<br>Consulta de Anomalias | SELECCIONE         | UN RANGO DI<br>Desde | E FECHAS<br>01/03/2018 | X ‡ V      | ]         |                       |
|             | Consulta de Albaranes<br>Reporte Ordenes Reprogramadas<br>SISTEMATIZACIÓN INTE                                                              |                    | Hasta                | 08/03/2018             |            |           |                       |

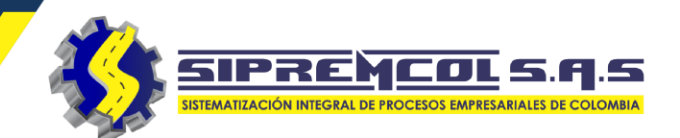

 Consulta de Stock
 Técnico: Esta opción nos permite realizar la exportación de un archivo, proporcionando la información de todo el material asignado en cada uno de los técnicos con su respectiva descripción.

|   | Consultas                              |   |         | Contrata     |
|---|----------------------------------------|---|---------|--------------|
|   |                                        |   |         |              |
|   | Consulta Consumo de Materiales         |   |         |              |
|   | Consulta de Mano de Obra               |   |         |              |
|   | Consul <del>ta de Stock Al</del> macen |   | Stock 1 | Fecnicos     |
| ( | Consulta de Stock Tecnicos             |   |         |              |
|   | Consulta <del>Estado de</del> Series   |   |         |              |
|   | Consulta de Series por Tecnico         |   | Se      | eleccione un |
|   | Consulta de Gestiones                  |   |         | Funcionario  |
|   | Consulta de Anomalias                  |   |         |              |
|   | Consulta de Albaranes                  | _ |         |              |
|   | Reporte Ordenes Reprogramadas          |   |         |              |

| cio      | ()<br>Contratas          | Centro Técnico  | <b>Digitación</b> | T. Humano                                                                                                    | <b>Q</b><br>Consultas                                                                                              |
|----------|--------------------------|-----------------|-------------------|----------------------------------------------------------------------------------------------------|----------------------------------------------------------------------------------------------------|
|          |                          |                 |                   |                                                                                                    |                                                                                                    |
| tock Te  | ecnicos                  |                 |                   |                                                                                                    |                                                                                                    |
| Sel<br>F | eccione un<br>uncionario | ALBERTO ENRIQUE | PALACIO DI        | Consolidado Tode<br>Todes los funcion<br>ALBERTO ENRIQUE<br>ALBERTO ENFACL<br>ALEJANDRO LUIS G<br>ALEXANDER TORRE                   | os los funcionarios<br>iarios<br>PALACIO DIAZ<br>IAMBURGER DIAZ<br>IARCIA MORALES<br>ES PADILLA<br>CIA SARABIA     |
|          |                          | 🛓 Descargar     |                   | ASDRUBAL MANZE<br>BRAYAN ALBERTO<br>BRAYAN RAFAEL S/<br>CESAR ALFONSO N<br>CESAR AUGUSTO E<br>CESAR LUIS GUTIEF<br>DAINER EFRAIN PA | IRA CUADROS<br>HORTA PEÑA<br>ARMIENTO DONADO<br>IENDIVIL LACERA<br>IBRATT BOBADILLA<br>RREZ HERNANDEZ<br>EZ TORRES |
|          |                          |                 |                   | Daiver Elias Albor (<br>DARWIN RAFAEL A<br>DONALDO MARTIN<br>EDER FERNANDO N<br>ELADIO JOSE OROZ<br>ELKIN JOSE OROZO                | Gomez<br>COSTA TORRES<br>IEZ RINCON<br>MUNOZ NINO<br>ZCO IGLESIAS<br>CO MIRANDA                                    |

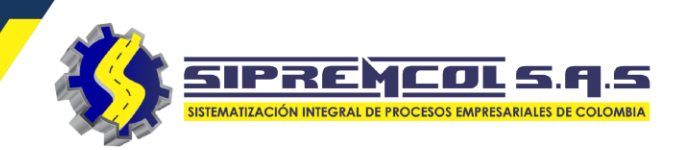

 Consulta de series por Técnico: Esta opción nos permite realizar una exportación de un archivo, proporcionando la información de todo el material seriado asignado en cada uno de los técnicos con su respectiva descripción.

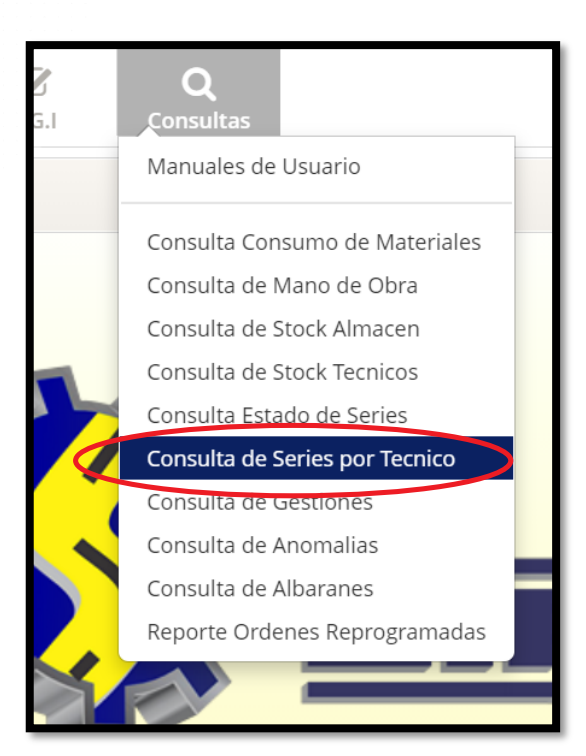

| Ini      | cio       | Almacen  | Digitación       | <b>S</b> .G.I |
|----------|-----------|----------|------------------|---------------|
| 💠 Serie  | es Tecni  | cos      |                  |               |
| Seleccio | one un Té | ecnicoTo | dos Los Tecnicos | ~             |
|          |           | ±        | Descargar        |               |
|          |           |          |                  |               |
|          |           |          |                  |               |
|          |           |          |                  |               |

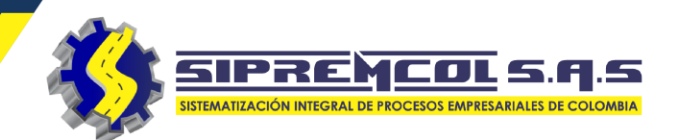

San Pedro

Medellín

EL POBLADO

Retiro

Envigado

#### Rutas del Dispositivo: Esta opción nos permite consultar la ubicación de todos los Dispositivos visualizándolos en el mapa.

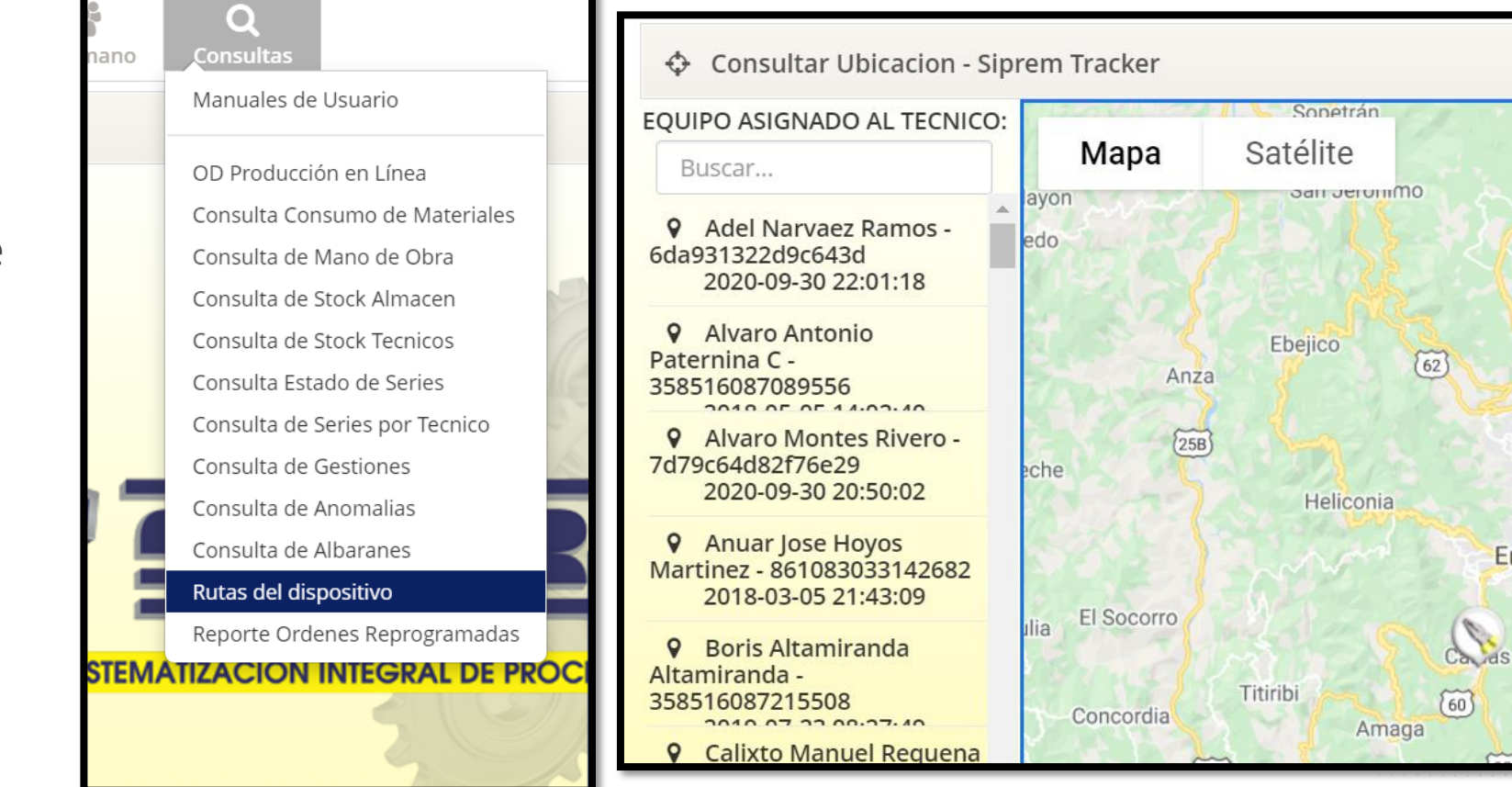

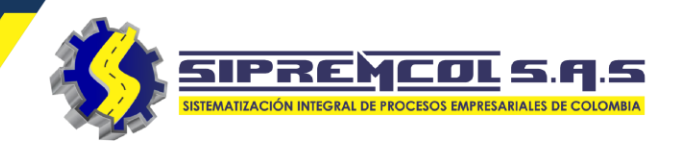

(62)

San Pedro

Medellín

EL POBLADO

Envigado

Calas

(60)

Amaga

Gi

Retiro

#### ✓ Reporte Ordenes Reprogramadas: Esta opción nos permite realizar la exportación de un archivo, proporcionando la información de todas las ordenes reprogramadas por las brigadas en cada una de las ordenes de servicio ejecutas con su respectiva información.

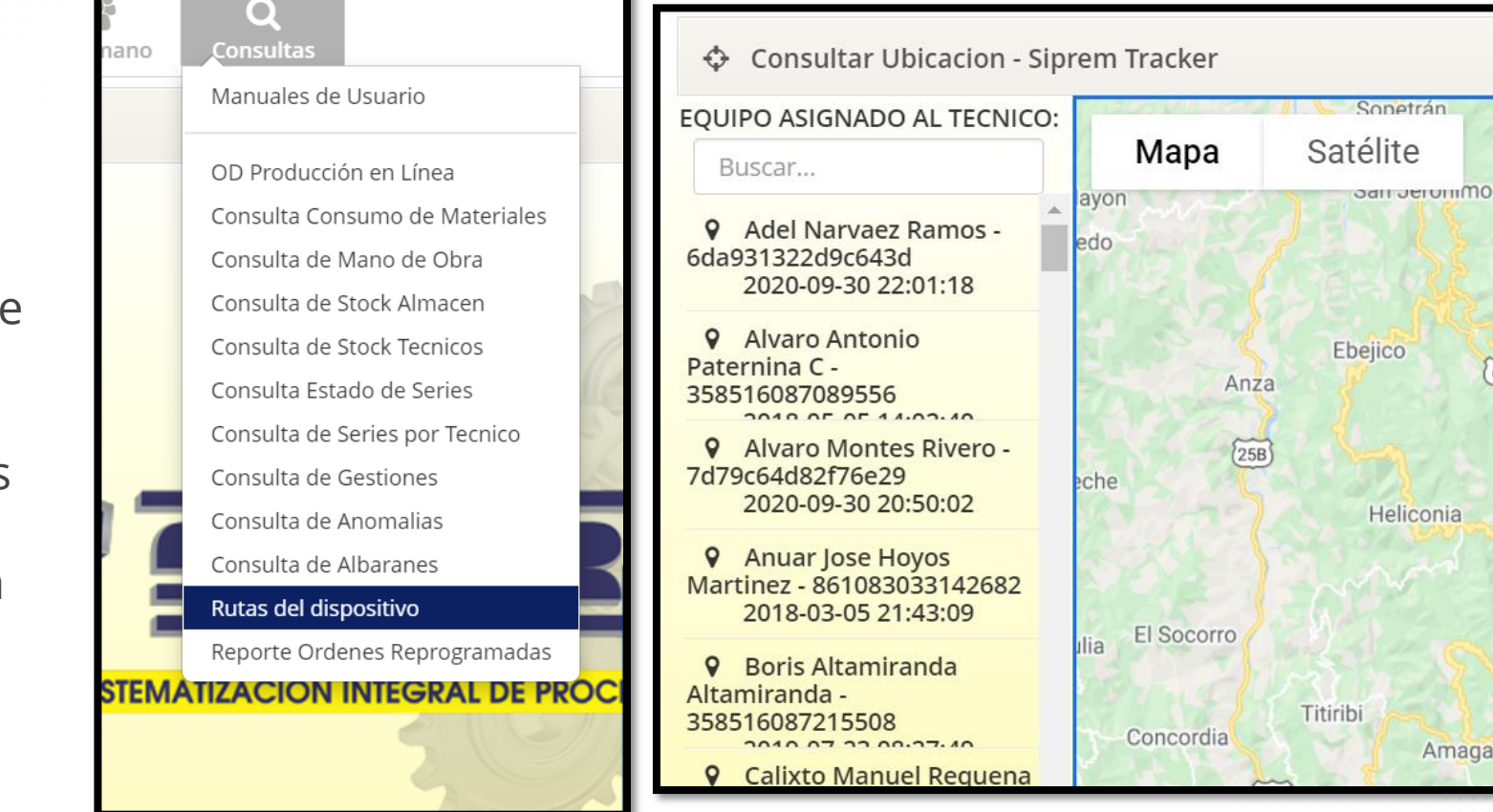

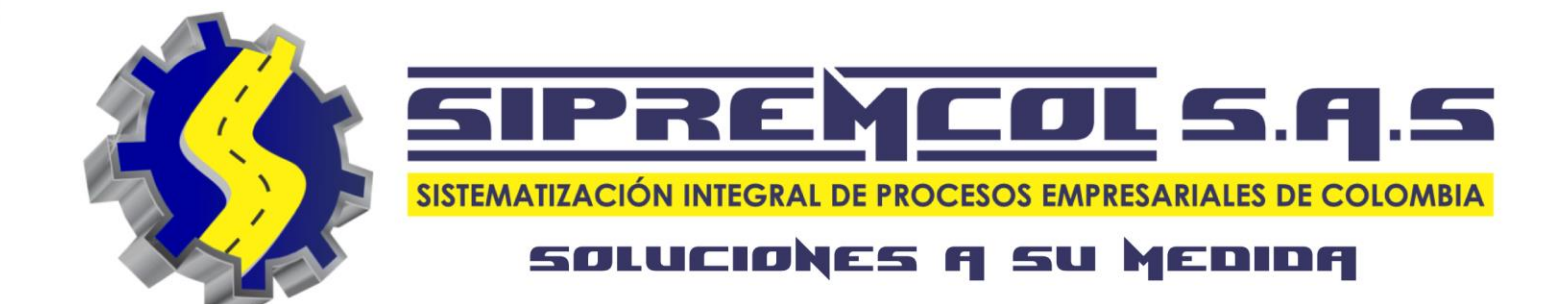